### **CS578: Internet of Things**

### Smart Home Monitoring Using ESP8266 and Webserver

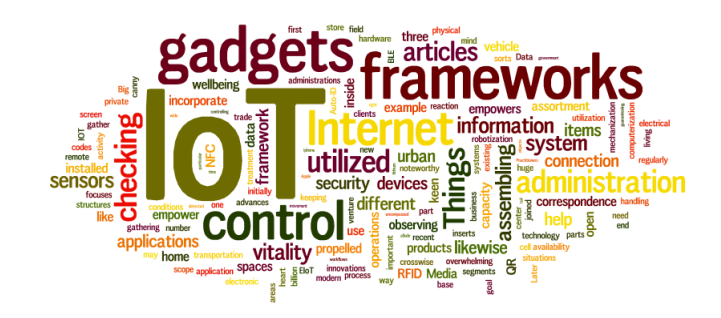

#### **Dr. Manas Khatua**

#### Assistant Professor, Dept. of CSE, IIT Guwahati

E-mail: manaskhatua@iitg.ac.in , URL: http://manaskhatua.github.io/

"Try not to become a man of success. Rather become a man of value." - Albert Einstein

## **System Diagram**

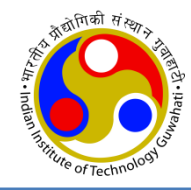

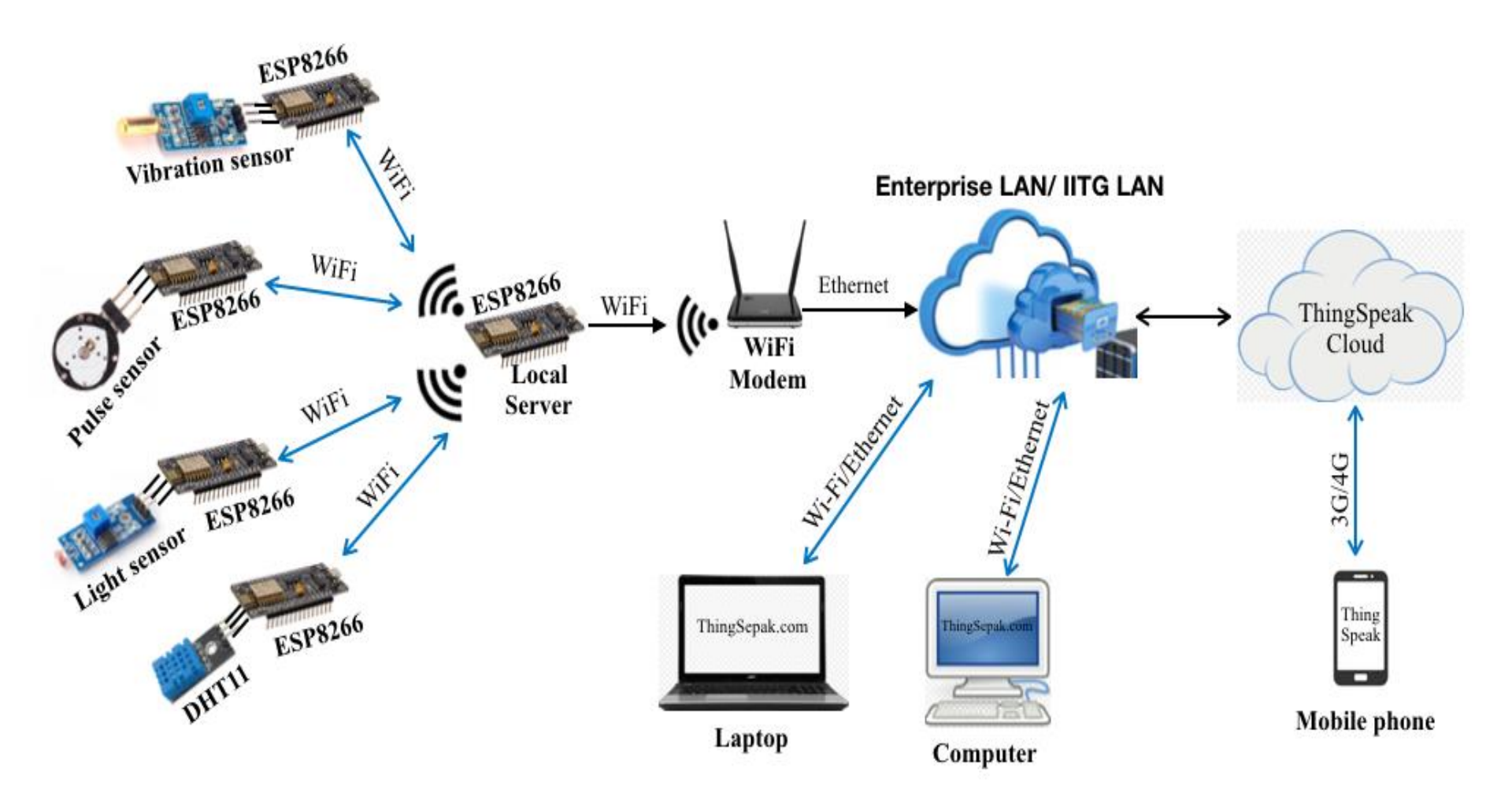

## **Physical Setup**

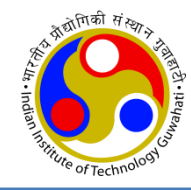

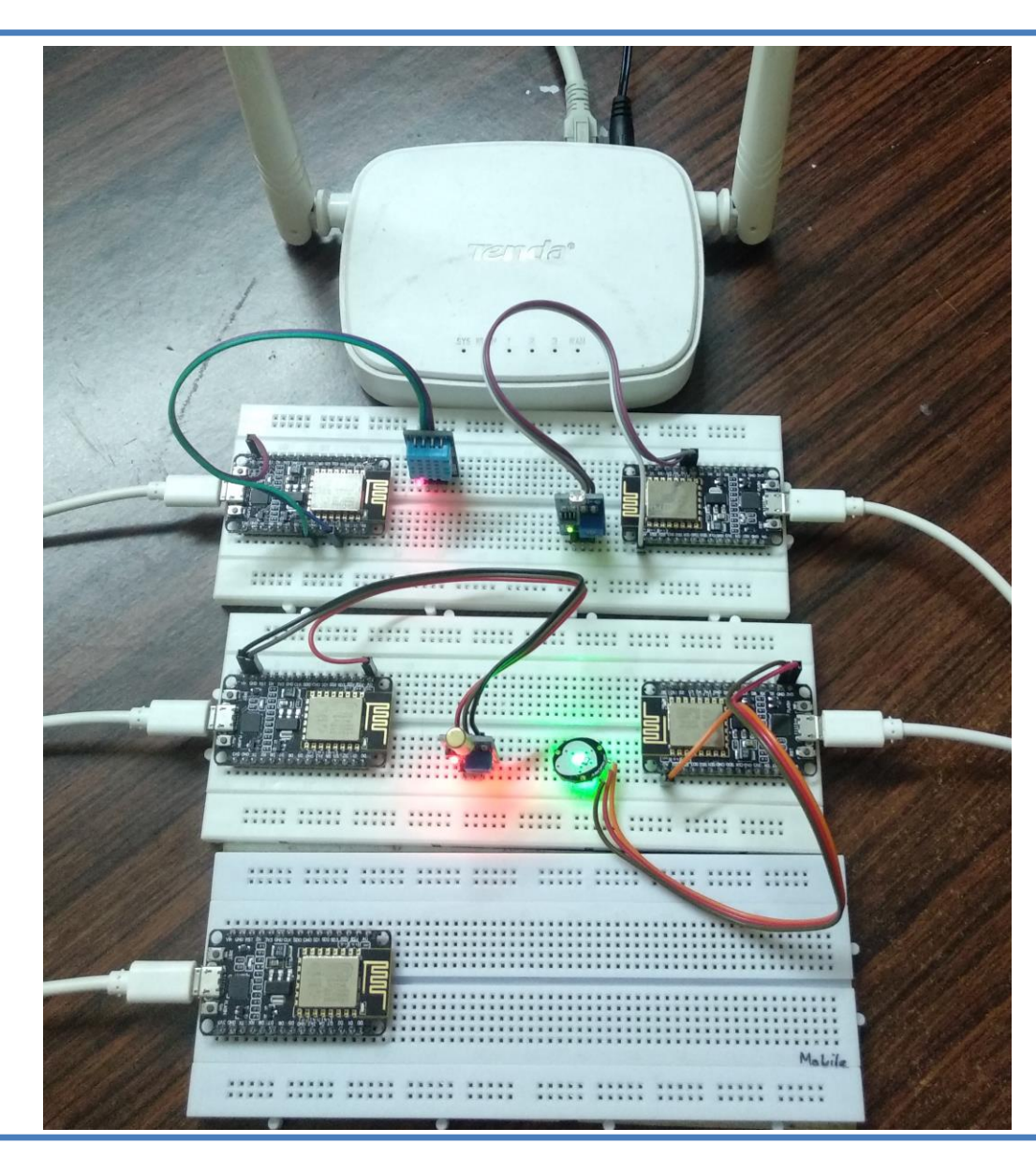

#### ThingSpeak cloud server accessing from a Laptop/PC/Smartphone

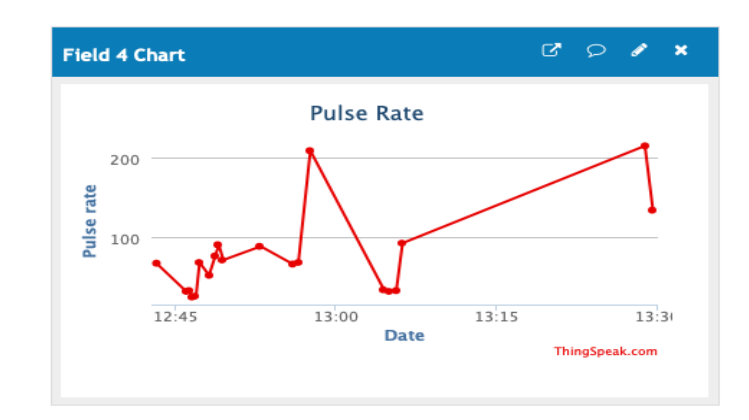

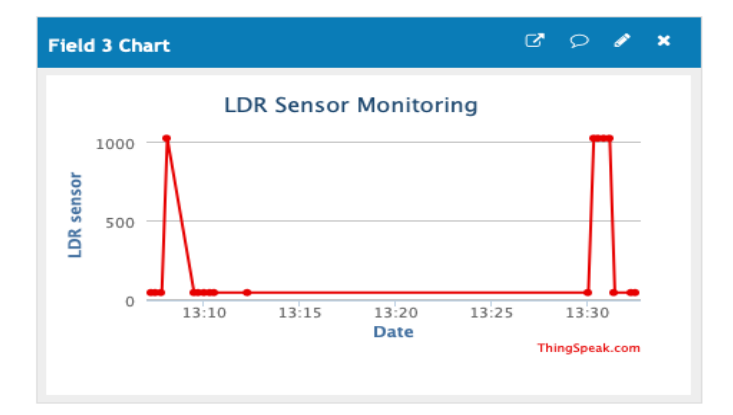

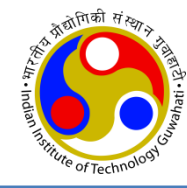

## Router Configuration To Connect with IITG Internet

## **Router Configuration**

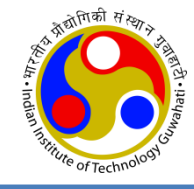

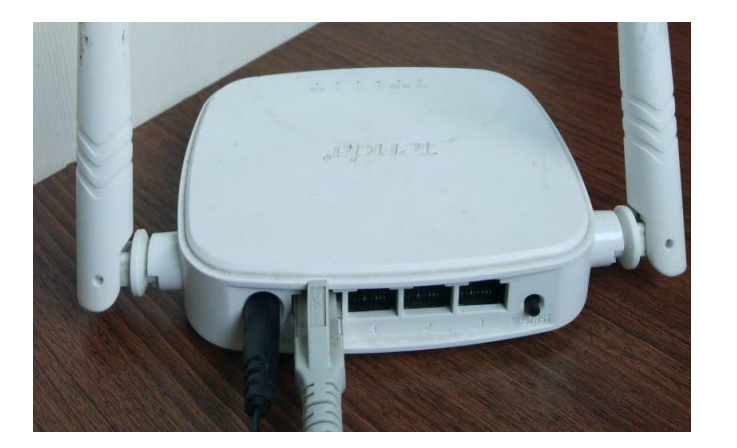

- This is Tenda WiFi Router
- ESP8266 (local server) will connect to this WiFi AP
- Sensor data will be uploaded to ThingSpeak server through this WiFi AP.
- Login Tenda WiFi using given IP (192.168.0.1) and user ID (admin) and password (admin)
- Do the following:
  - Tenda WiFi SSID and Password under "Wireless" tab
    - SSID: Tenda\_8060A0; Password: 12345678
  - Time and Date settings under "Tools" tab
  - You can change admin password under "Tools" tab
  - ➢ Setup Internet Connection by Advanced → Internet Connection Setup
    - Set the Static IP, Subnet Mask, Default Gateway, DNS Server, Alternate DNS Server
  - Reboot the router from "Tools" tab

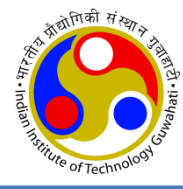

| Tenda                      |                   |               |             | 2   | KAL          |                                    |                                                |
|----------------------------|-------------------|---------------|-------------|-----|--------------|------------------------------------|------------------------------------------------|
|                            | Home              | Advanced      | Wireless    | QoS | Applications | Security                           | Tools                                          |
| Wireless Basic Settings    | Wireless Basic Se | ettings       |             |     |              | Help                               |                                                |
| Wireless Security          | Enable Wire       | less 🗹        |             |     |              | In this section                    | you can                                        |
| Access Control             | Primary S         | SID Tenda_8   | 060A0       |     |              | settings of the                    | router such                                    |
| Wireless Connection Status | Secondary S       | SID           |             |     |              | as the SSID (na<br>network) and    | ame of the<br>Broadcast                        |
| Wireless Extender          | Network M         | ode 11b/g/n   | mixed mode  | \$  |              | Channel.                           |                                                |
|                            | SSID Broade       | cast 💿 Enable | e 🔿 Disable |     |              | of your wireles                    | e public name<br>ss network. It<br>enda XXXXXX |
|                            | AP Isolat         | tion O Enable | e 💿 Disable |     |              | (where "XXXX)                      | X" represents                                  |
|                            | Char              | AutoSe        | lect        | \$  |              | device MAC ac                      | aracters in<br>Idress.) by                     |
|                            | Channel Bandwi    | idth 🔿 20     | • 20/40     |     |              | default. Please<br>better security | change it for<br>. Note that                   |
|                            | Extension Char    | Auto Se       | lect        | \$  |              | this field shou<br>blank.          | id not be left                                 |
|                            | WMM Capa          | able 💿 Enable | e 🔿 Disable |     |              | SSID Broadca                       | st:This option                                 |
|                            | APSD Capa         | able 🔿 Enable | e 💿 Disable |     |              | network name                       | s (SSIDs)                                      |
|                            |                   |               | OK          | əl  |              | choose to disa<br>SSID will be hi  | ble it, the<br>dden.                           |

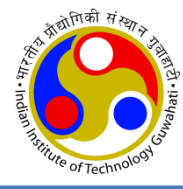

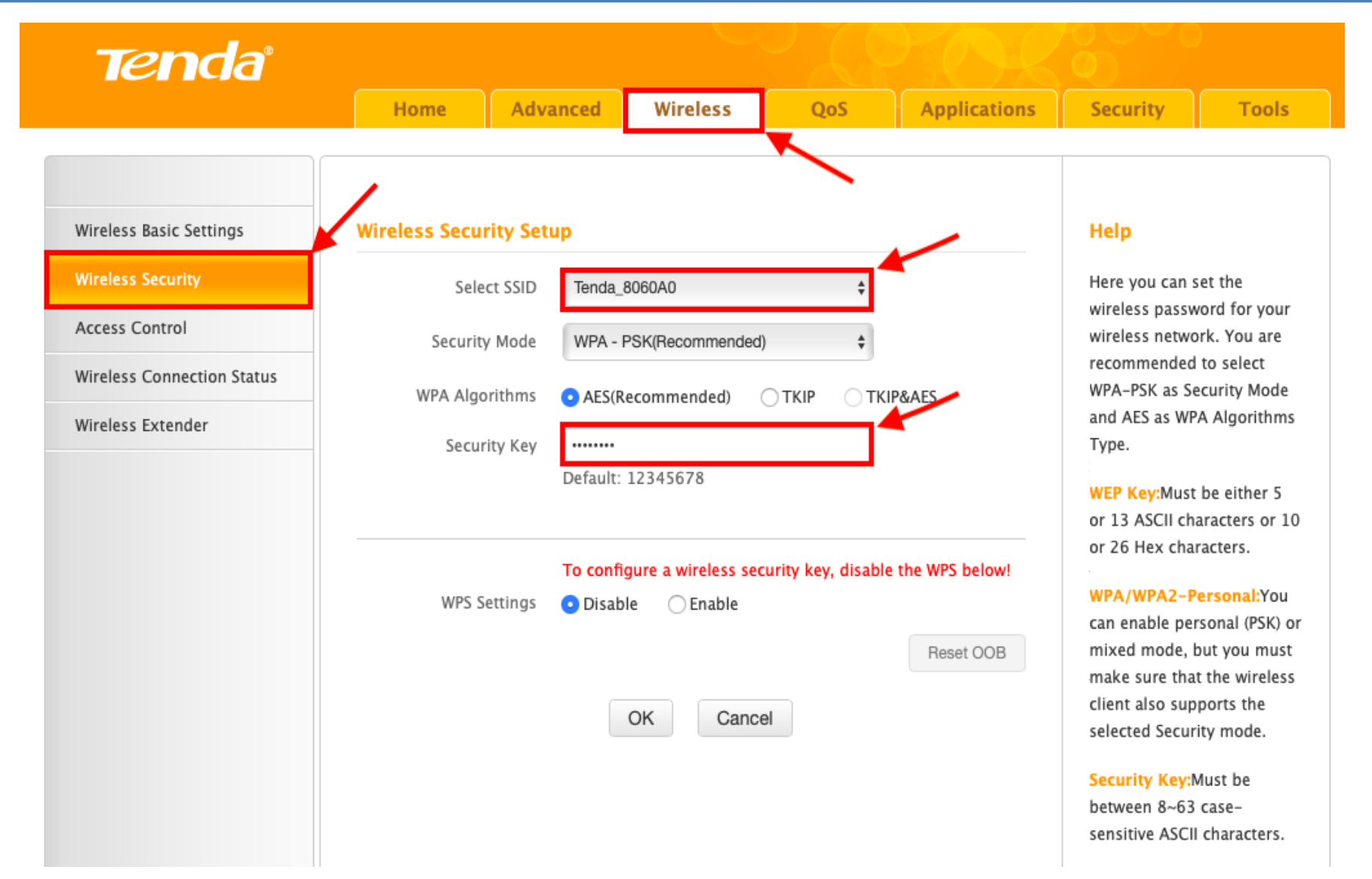

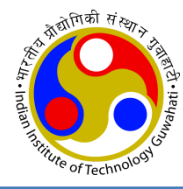

|                           | Home Advar               | Wireless                                          | QoS               | Applications | Security                            | Tools                         |
|---------------------------|--------------------------|---------------------------------------------------|-------------------|--------------|-------------------------------------|-------------------------------|
| Status                    | Internet Connection Se   | tup                                               |                   |              | Help                                |                               |
| Internet Connection Setup | Internet Connection Type | Static IP                                         | \$                |              | Static IP:Static                    | P is a                        |
| MAC Clone                 | IP Address               | 172.16.88.50                                      |                   | 1            | connection type<br>you to specify t | e that allows<br>he Static IP |
| WAN Speed                 | Subnet Mask              | 255,255,255.0                                     |                   |              | information pro<br>your ISP or that | vided by<br>corresponds       |
| LAN Settings              |                          | LUCILUCILUCIO                                     |                   |              | with your existi                    | ng                            |
| DNS Settings              | Gateway                  | 172.16.88.254                                     |                   |              | you have a fixe                     | d (or static                  |
| DHCP Server               | DNS Server               | 172.17.1.1                                        |                   | ]            | IP) address, you<br>have provided y | ir ISP will<br>ou with the    |
| DHCP Client List          | Alternate DNS Server     | 172.17.1.2                                        |                   | (Optional)   | required inform<br>Static IP option | ation. Select<br>and type the |
|                           | мти                      | 1500                                              |                   |              | IP Address, Sub                     | net Mask                      |
|                           |                          | (The default value is 1<br>required by your ISP.) | 500. Do not modif | y it unless  | the correct box                     | es.                           |
|                           |                          |                                                   |                   |              | Contact your IS<br>you are not sur  | P for help if<br>e about      |

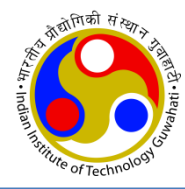

| Tenda                     |                          |               |     |              |                                  |                              |
|---------------------------|--------------------------|---------------|-----|--------------|----------------------------------|------------------------------|
|                           | Home Advanc              | ced Wireless  | QoS | Applications | Security                         | Tools                        |
|                           |                          |               |     |              |                                  |                              |
| Status                    | WAN Status               |               |     |              | Help                             |                              |
| Internet Connection Setup | Connection Status        | Connected     |     |              | Connection S                     | tatus:Refers                 |
| MAC Clone                 | Internet Connection Type | Static IP     |     |              | to the connect<br>the router and | tion between<br>I the device |
| WAN Speed                 | WAN IP                   | 10.11.10.34   |     |              | connected to t<br>WAN.           | the router's                 |
| LAN Settings              | Subnet Mask              | 255.255.192.0 |     |              | Internet Conr                    | ection Type:                 |
| DNS Settings              | Gateway                  | 10.11.0.254   |     |              | This can be se<br>> Internet Cor | t in Advanced                |
| DHCP Server               | DNS Server               | 172.17.1.1    |     |              | Setup. DHCP a                    | ind PPPoE are                |
| DHCP Client List          | Alternate DNS Server     | 172.17.1.2    |     |              | Connection T                     | ime:Displays                 |

## **Connecting with Internet**

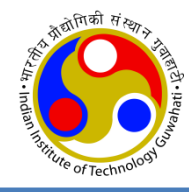

| User Authentication Required          |
|---------------------------------------|
| Use IITG Credentials to Login         |
| Password                              |
| LOGIN<br>Forgot Password ? Reset Here |

• You should be able to access Internet in your Mobile/Laptop using Tenda WiFi AP

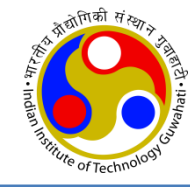

## Cloud Server Configuration to Access Web Service

## **Configure to use Cloud Server**

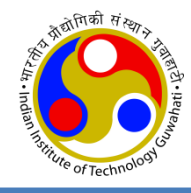

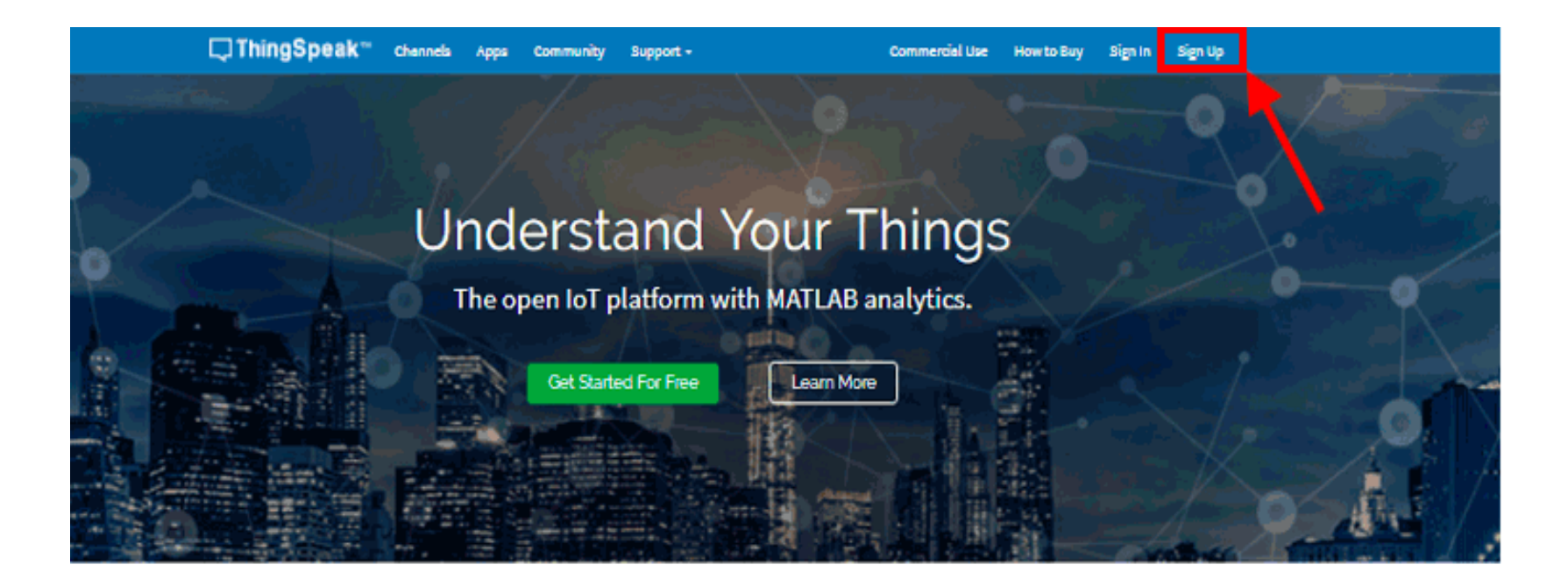

- We use ThingSpeak server <a href="http://www.thingspeak.com">http://www.thingspeak.com</a>
- First create an user account
- Then create a channel on the ThingSpeak to upload the data

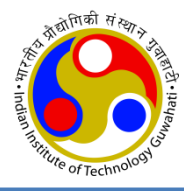

nttps://tningspeak.com/channels

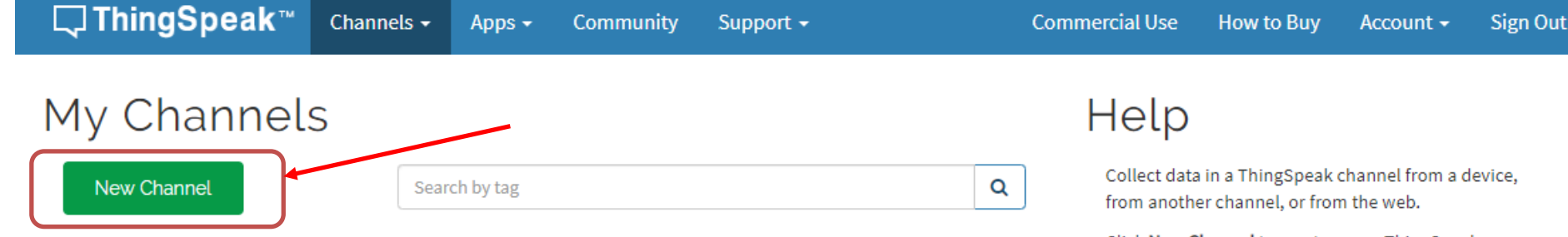

| Name    |                                   |          |         |           |                      | Created    | Updated          |
|---------|-----------------------------------|----------|---------|-----------|----------------------|------------|------------------|
| 🔒 Ten   | Temperature & Humidity Monitoring |          |         |           |                      |            | 2019-07-09 06:44 |
| Private | Public                            | Settings | Sharing | API Keys  | Data Import / Export |            |                  |
|         | nitoring                          | g Four s | ensors  | in Star T | Topology             | 2019-07-09 | 2019-07-09 11:30 |
| Private | Public                            | Settings | Sharing | API Keys  | Data Import / Export |            |                  |
|         | ■ LED Control from Web            |          |         |           |                      |            | 2019-07-12 06:53 |
| Private | Public                            | Settings | Sharing | API Keys  | Data Import / Export |            |                  |

Click **New Channel** to create a new ThingSpeak channel.

Click on the column headers of the table to sort by the entries in that column or click on a tag to show channels with that tag.

Learn to create channels, explore and transform data.

Learn more about ThingSpeak Channels.

#### Examples

- Arduino
- Arduino MKR1000
- ESP8266
- Raspberry Pi
- Netduino Plus

#### Upgrade

Need to send more data faster?

Need to use ThingSpeak for a commercial proiect?

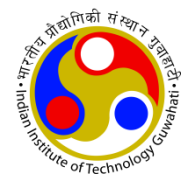

| <b>□</b> ThingSpeak™ | Channels <del>-</del> | Apps 🗸                         | Community | Support | c ← Commercial Use How to Buy Account ← Sign Out                                                                                                    |  |  |  |  |  |  |  |
|----------------------|-----------------------|--------------------------------|-----------|---------|----------------------------------------------------------------------------------------------------|--|--|--|--|--|--|--|
| Channel ID           | 814887                |                                |           |         | Channel Settings                                                                                                    |  |  |  |  |  |  |  |
| Name                 | DEMO 2                |                                |           |         | Channel Name: Enter a unique name for the ThingSpeak channel.                                                                                                    |  |  |  |  |  |  |  |
| Description          | Getting differen      | Getting different sensors data |           |         | <ul> <li>Description: Enter a description of the ThingSpeak channel.</li> <li>Field#: Check the box to enable the field, and enter a field name. Each ThingSpeak channel can have up to 8 fields.</li> </ul> |  |  |  |  |  |  |  |
| Field 1              | Temperature           |                                |           |         | Metadata: Enter information about channel data, including JSON, XML, or CSV data.                                                                                                    |  |  |  |  |  |  |  |
|                      |                       |                                | _         |         | Tags: Enter keywords that identify the channel. Separate tags with commas.                                                                                                    |  |  |  |  |  |  |  |
| Field 2              | Humidity              |                                |           |         | <ul> <li>Link to External Site: If you have a website that contains information about your<br/>ThingSpeak channel, specify the URL.</li> </ul>                                                               |  |  |  |  |  |  |  |
| Field 3              | LDR sensor            |                                |           |         | Show Channel Location:                                                                                                    |  |  |  |  |  |  |  |
| Field 4              | Pulse rate            |                                | <         |         | <ul> <li>Latitude: Specify the latitude position in decimal degrees. For example, the<br/>latitude of the city of London is 51.5072.</li> </ul>                                                              |  |  |  |  |  |  |  |
| Field 5              | Vibration Senso       | r                              |           |         | <ul> <li>Longitude: Specify the longitude position in decimal degrees. For example, the<br/>longitude of the city of London is -0.1275.</li> </ul>                                                           |  |  |  |  |  |  |  |
| Field 6              |                       |                                |           |         | <ul> <li>Elevation: Specify the elevation position meters. For example, the elevation of<br/>the city of London is 35.052.</li> </ul>                                                                        |  |  |  |  |  |  |  |
| Field 7              |                       |                                |           |         | <ul> <li>Video URL: If you have a YouTube<sup>™</sup> or Vimeo<sup>®</sup> video that displays your channel<br/>information, specify the full path of the video URL.</li> </ul>                              |  |  |  |  |  |  |  |
| Field 8              |                       |                                |           |         | <ul> <li>Link to GitHub: If you store your ThingSpeak code on GitHub<sup>®</sup>, specify the GitHub<br/>repository URL.</li> </ul>                                                                          |  |  |  |  |  |  |  |
| Metadata             |                       |                                |           |         | Using the Channel                                                                                                    |  |  |  |  |  |  |  |
| Tags                 |                       |                                |           |         | You can get data into a channel from a device, website, or another ThingsSpeak channel. You can then visualize data and transform it using <b>ThingSpeak Apps</b> .                                          |  |  |  |  |  |  |  |
|                      |                       |                                |           | 11      | See Tutorial: ThingSpeak and MATLAB for an example of measuring dew point from a                                                                                                    |  |  |  |  |  |  |  |

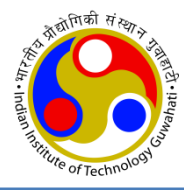

https://thingspeak.com/channels

| <b>□ ThingSpeak</b> ™     | Channels 🗸    | Apps 🗸      | Community      | Support 🗸  |                                                                                         | Commercial Use                                                                                       | How to Buy        | Account -         | Sign Out        |
|---------------------------|---------------|-------------|----------------|------------|-----------------------------------------------------------------------------------------|----------------------------------------------------------------------------------------------------|-------------------|-------------------|-----------------|
| New Channel Search by tag |               |             |                |            | Collect data in a ThingSpeak channel from a d<br>from another channel, or from the web. |                                                                                                    |                   |                   | device,         |
| Name                      |               |             |                | Created    | Updated                                                                                 | channel.                                                                                             | .nannet to create | a new i ningspea  | IK              |
| ▲ Temperature & H         | lumidity Mor  | nitoring    |                | 2019-07-09 | 2019-07-09 06:44                                                                        | Click on the column headers of the table to sort<br>entries in that column or click on a tag to show |                   |                   | ort by the<br>w |
| Private Public Settings   | Sharing API k | éys Data li | mport / Export |            |                                                                                         | channels w                                                                                           | ith that tag.     |                   |                 |
| A Monitoring Four         | sensors in St | ar Topol    | ogy            | 2019-07-09 | 2019-07-09 11:30                                                                        | data.                                                                                                | eate channets, e  | xpiore and transi | form            |
| Private Public Settings   | Sharing API k | eys Data l  | mport / Export |            |                                                                                         | Learn more                                                                                           | about ThingSpe    | ak Channels.      |                 |
| LED Control from          | n Web         |             | 1              | 2019-07-12 | 2019-07-12 06:53                                                                        | Examp                                                                                                | oles              |                   |                 |
| Private Public Settings   | Sharing API k | leys Data I | mport / Export |            |                                                                                         | <ul><li>Arduin</li><li>Arduin</li></ul>                                                              | o<br>MKR1000      |                   |                 |

- ESP8266
- Raspberry Pi
- Netduino Plus

#### Upgrade

Need to send more data faster?

Need to use ThingSpeak for a commercial proiect?

## **Create Channel Display**

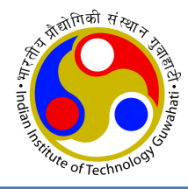

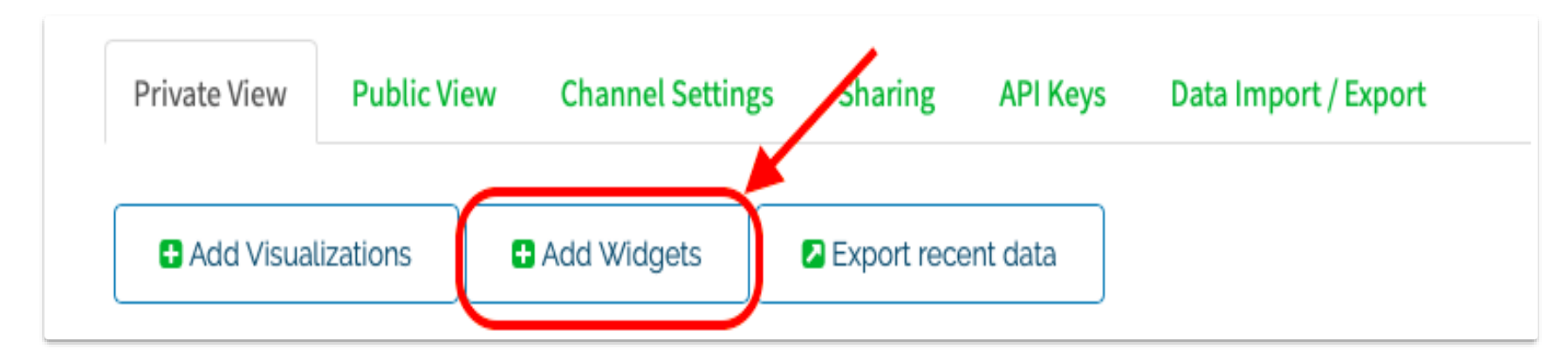

| Name            | Temperature           |                   |
|-----------------|-----------------------|-------------------|
| Field           | Field 1 🛟             |                   |
| Update Interval | 15                    | second(s)         |
| Units           | degree Celsius        |                   |
| Data Type       | 🔿 Integer 🛛 💿 Decimal | 2 ‡ (# of places) |

- Select **Private View** of the created channel.
- Click Add Widgets
- Select the Numeric Display widget, and then set the display options.

## **API Key and Channel ID**

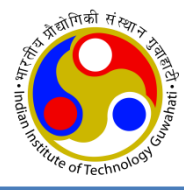

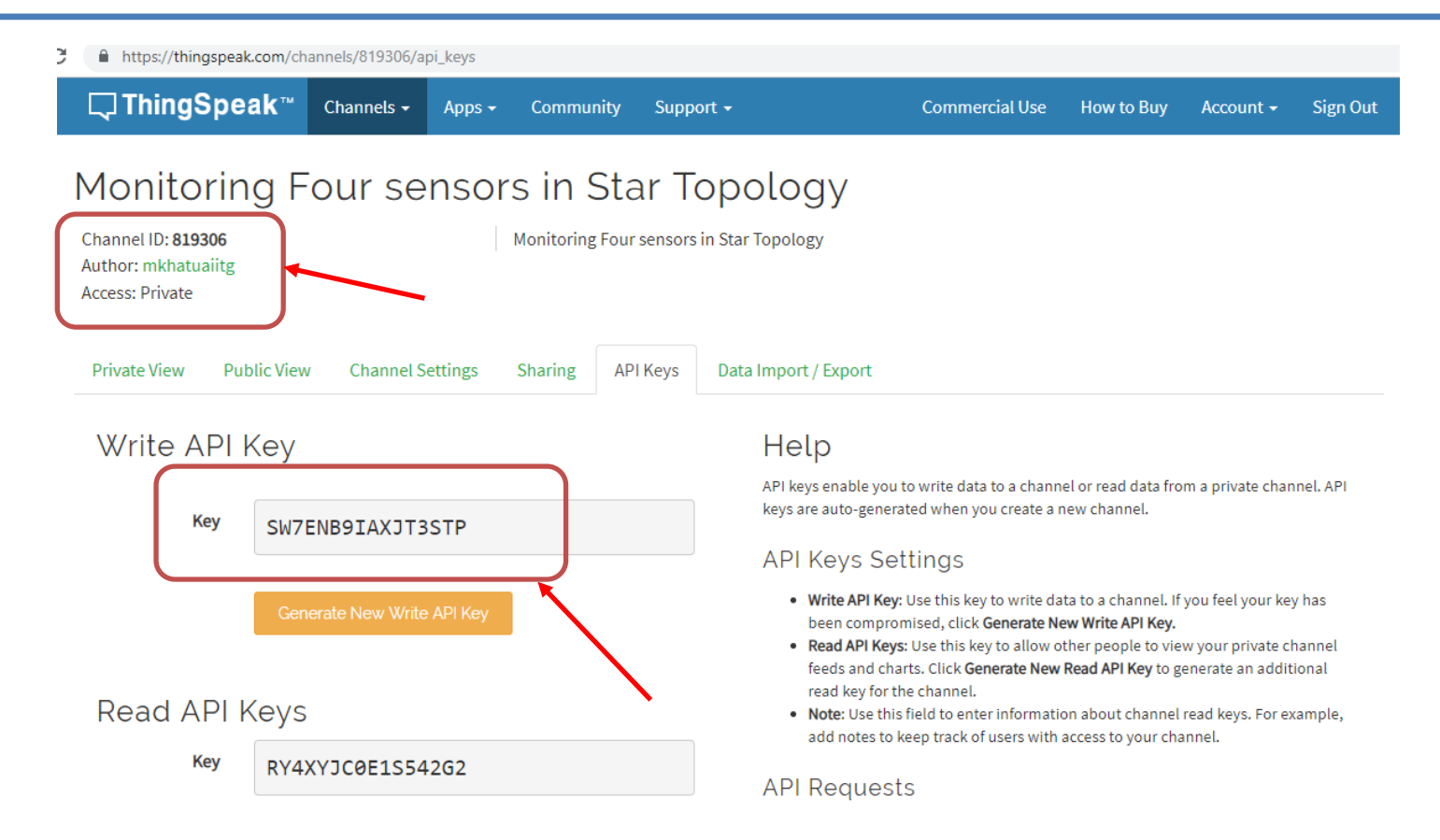

- To send data to ThingSpeak, we need unique write API key and Channel ID, which will be used later in code to upload the data to ThingSpeak website
- Click on "API Keys" button to get your unique "Write API Key"
- "Channel ID" is also given on the top

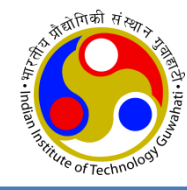

## **IoT Network Configuration**

## **IoT Network Configuration**

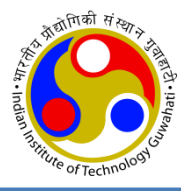

- There are total five ESP8266
  - one is acting as server,
  - other four as clients in local network.

- ESP1- ESP8266 acting as local server
- ESP2- ESP8266 with Light sensor
- ESP3- ESP8266 with Pulse sensor
- ESP4- ESP8266 with vibration sensor
- ESP5- ESP8266 with temperature & humidity sensor

• **Note**: Unique ID for each ESP will be needed in programming

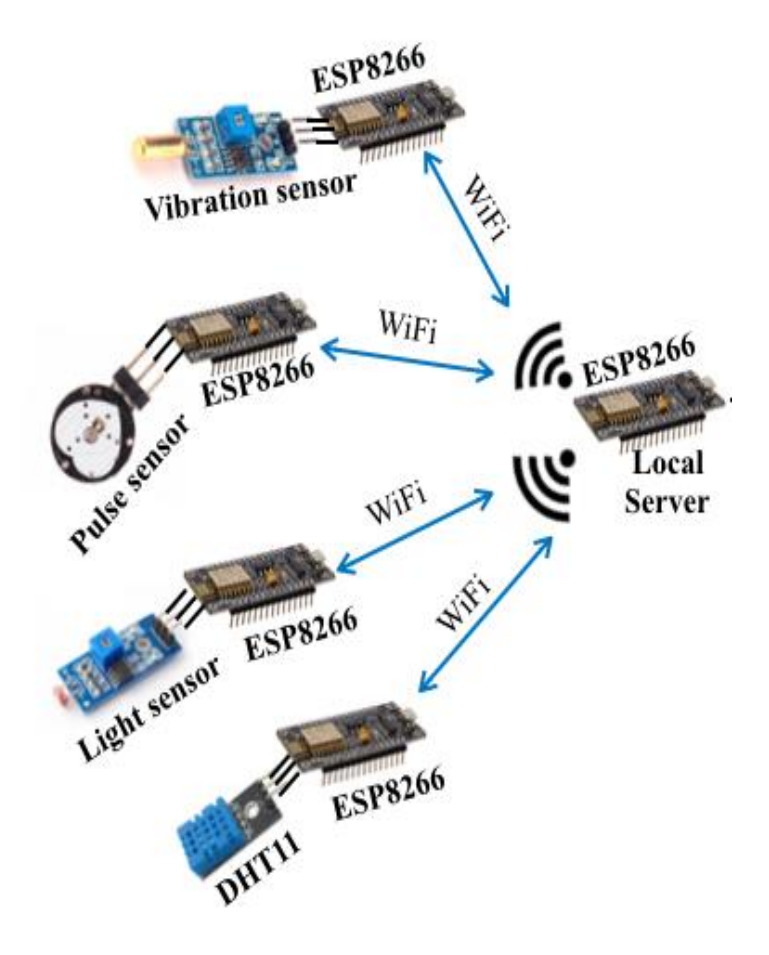

## **Sensor Configuration**

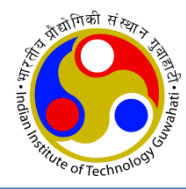

#### ESP8266 with LDR Sensor

- Connect VCC pin of LDR sensor
- Connect GND pin of LDR sensor
- Connect DATA OUT pin of LDR sensor with A0 pin of ESP2.

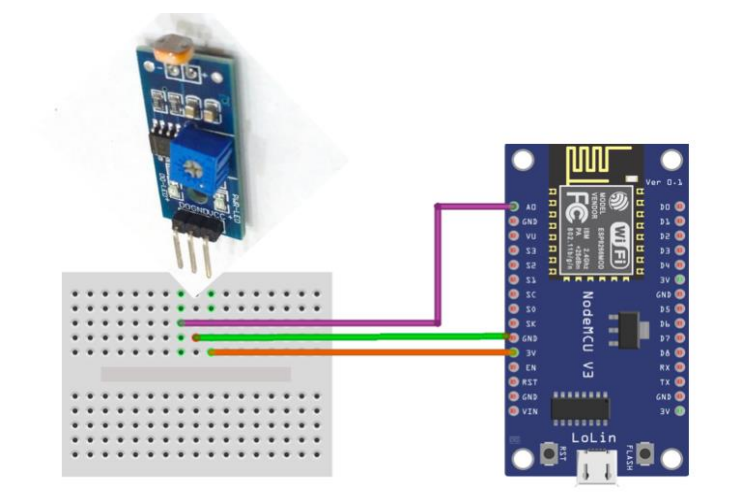

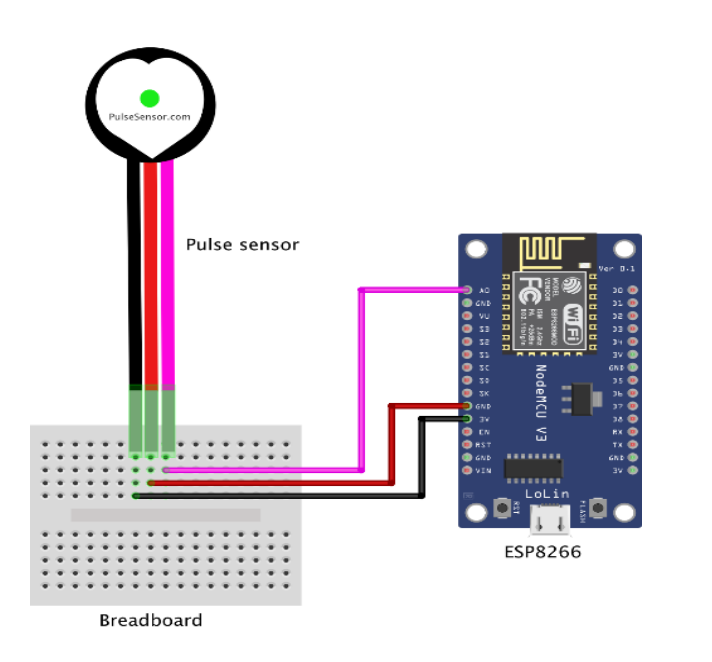

#### ESP8266 with Pulse Sensor

with 3V3 pin of ESP2

with GND pin of ESP2

- Connect VCC pin of pulse sensor with 3V3 pin of ESP3
- Connect GND pin of pulse sensor
  - Connect SIGNAL pin of pulse sensor with A0 pin of ESP3

with GND pin of ESP3

#### ESP8266 with Vibration Sensor

- Connect VCC pin of vibration sensor
- Connect GND pin of vibration sensor
- Connect DATA OUT pin of vibration sensor with A0 pin of ESP4

#### ESP8266 with Temperature & Humidity Sensor (DHT11) with VIN pin of ESP5

- Connect VCC pin of DHT11
- Connect DATA OUT pin of DHT11 with D3 pin of ESP5
- Connect GND pin of DHT11

Dr. Manas Khatua

with VIN pin of ESP4

with GND pin of ESP4

Breadboard

ESP8266

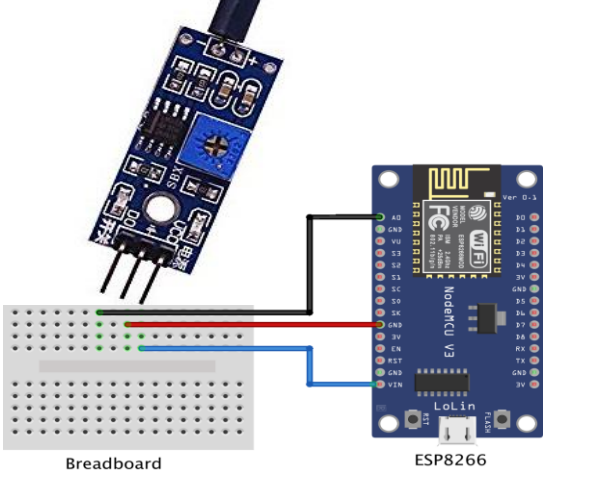

with GND pin of ESP5

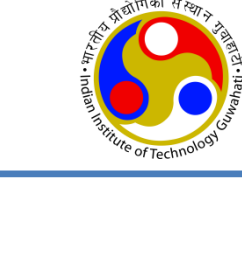

#### 21

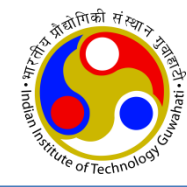

## Arduino Tool Configuration

## **Configure Arduino IDE**

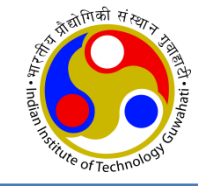

- Download and Install Arduino IDE <u>https://www.arduino.cc/en/Main/Software</u>
- When the Arduino IDE first opens, this is what you should see:

| • • •                                                                          | sketch_jul11a   Arduino 1.8.9                                                                                                    |     |
|--------------------------------------------------------------------------------|----------------------------------------------------------------------------------------------------|-----|
|                                                                                |                                                                                                    | Ø   |
| sketch_jul11a                                                                  |                                                                                                    | -   |
| <pre>1 void setup( 2 // put you 3 4 } 5 6 void loop() 7 // put you 8 9 }</pre> | ) {<br>ur setup code here, to run once:<br>{<br>ur main code here, to run repeatedly:                                                |     |
|                                                                                | 0                                                                                                    |     |
|                                                                                |                                                                                                    |     |
|                                                                                |                                                                                                    |     |
| 80 MHz, Flash, Disab                                                           | led, All SSL ciphers (most compatible), 4M (no SPIFFS), v2 Lower Memory, Disabled, None, Only Sketch, 115200 on /dev/cu.SLAB_USBtoUA | RT2 |

### Install ESP8266 Board in IDE

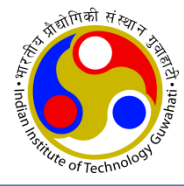

- Go to File --> Preferences
- Enter the below URL into Additional Board Manager URLs field and press the "OK" button <u>http://arduino.esp8266.com/stable/package\_esp8266com\_index.json</u> OR <u>https://github.com/esp8266/Arduino/releases/download/2.3.0/package\_esp8266com\_index.json</u>

| Preferences                                                                                     | ×      |
|-------------------------------------------------------------------------------------------------|--------|
| Sketchbook location:                                                                            |        |
| C: \Users\Rui Santos\Documents\Arduino                                                          | Browse |
| Editor language: System Default $\checkmark$ (requires restart of Arduino)                      |        |
| Editor font size: 12                                                                            |        |
| Show verbose output during: compilation upload                                                  |        |
| Compiler warnings: None 🗸                                                                       |        |
| Display line numbers                                                                            |        |
| Enable Code Folding                                                                             |        |
| Verify code after upload                                                                        |        |
| Use external editor                                                                             |        |
| Check for updates on startup                                                                    |        |
| Update sketch files to new extension on save (.pde -> .ino)                                     |        |
| Save when verifying or uploading                                                                |        |
| Additional Boards Manager URLs: http://arduino.esp8266.com/stable/package_esp8266com_index.json |        |
| More preferences can be edited directly in the file                                             |        |
| C:\Users\Rui Santos\AppData\Roaming\Arduino15\preferences.txt                                   |        |
| (edit only when Arduino is not running)                                                         |        |
| ОК                                                                                              | Cancel |

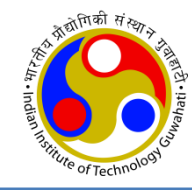

- Go to Tools > Board > Board Manager
- Scroll down, select the ESP8266 board menu and install "esp8266 by ESP8266 Community"

| Edison.<br>More info                                                                                                    |
|----------------------------------------------------------------------------------------------------|
| AMEL-Tech Boards by ANEL Technology<br>Boards included in this package:<br>SmartEverything Fox.<br>Online help<br>More info                                                                                                    |
| esp8266 by ESP8266 Community<br>Boards included in this package:<br>Generic ESP8266 Module, Olimex MOD-WIFI-ESP8266(-DEV), NodeMCU 0.9 (ESP-12 Module), NodeMCU 1.0 (ESP-12E Module), Adafruit HUZZAH<br>ESP8266 (ESP-12), SweetPea ESP-210.<br>Online help<br>More info |

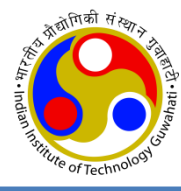

|             | Tools Help                                                                                                    |                                        |                                                                                                    |
|-------------|----------------------------------------------------------------------------------------------------|----------------------------------------|----------------------------------------------------------------------------------------------------|
|             | Auto Format<br>Archive Sketch<br>Fix Encoding & Reload<br>Serial Monitor<br>Serial Plotter                                                                                                    | Ctrl+T<br>Ctrl+Shift+M<br>Ctrl+Shift+L |                                                                                                    |
|             | WiFi101 Firmware Updater                                                                                                    |                                        |                                                                                                    |
|             | Board: "NodeMCU 1.0 (ESP-12E M<br>CPU Frequency: "80 MHz"<br>Flash Size: "4M (3M SPIFFS)"<br>Upload Speed: "115200"<br>Port<br>Get Board Info<br>Programmer: "AVRISP mkII"<br>Burn Bootloader | fodule)" 3                             | LilyPad Arduino<br>Arduino Pro or Pro Mini<br>Arduino NG or older<br>Arduino Robot Control<br>Arduino Robot Motor<br>Arduino Gemma<br>ESP32 Arduino<br>ESP32 Dev Module                            |
|             |                                                                                                    |                                        | Electronic SweetPeas - ESP320<br>Nano32<br>WEMOS LoLin32<br>ESPea32<br>Noduino Quantum<br>Node32s                                                                                                  |
| CU 1.0<br>E | ESP-12E Mod                                                                                                    | lule)                                  | ESP8266 Modules<br>Generic ESP8266 Module<br>Generic ESP8285 Module<br>ESPDuino (ESP-13 Module)<br>Adafruit HUZZAH ESP8266<br>ESPresso Lite 1.0<br>ESPresso Lite 2.0<br>Phoenix 1.0<br>Phoenix 2.0 |
|             |                                                                                                    | _                                      | NodeMCU 0.9 (ESP-12 Module)                                                                                                    |

- Select the appropriate board
  - Go to Tools >Board > NodeMCU 1.0 (ESP-12E Module)
- Finally, re-open the Arduino IDE

## **Install Sensor Libraries**

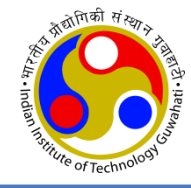

• In this demo, we use DHT11 sensor for which we will be using DHT.h header file in the code. So, this header file should be installed.

#### • Install Using the Library Manager

- click to Sketch menu then Include Library > Manage Libraries
- Search for "DHT" on the Search box and install the DHT library from Adafruit.

| • •                                                                                                    | Library Manag                                                                          | jer                                                                                                    |                                  |
|----------------------------------------------------------------------------------------------------|----------------------------------------------------------------------------------------|----------------------------------------------------------------------------------------------------|----------------------------------|
| Type All 🗘 Topic                                                                                                    | : All 😒 [                                                                              | онт                                                                                                    |                                  |
| EduIntro by Arduino LLC<br>Library used for super-fast introduction<br>basic components (led, button, piezo, LM3<br>Arduino during short workshops.<br>More info | <b>n workshops</b> Is intended to be used w<br>15, thermistor, LDR, PIR, DHT11, and se | rith Arduino UNO / MICRO / MEGA / NANO / MKR an<br>ervo) as a way to introduce people to the basic aspe<br>Version 0.0.7 ᅌ I | nd a set of<br>ects of<br>nstall |
| DHT sensor library by Adafruit Version<br>Arduino library for DHT11, DHT22, etc<br>More info                                                                     | 1.3.4 INSTALLED<br>Temp & Humidity Sensors Arduino lib                                 | brary for DHT11, DHT22, etc Temp & Humidity Sens                                                                             | sors                             |
| DHT sensor library for ESPx by beegee<br>Arduino ESP library for DHT11, DHT22,<br>correct field separator in keywords.txt.<br><u>More info</u>                   | _tokyo<br>etc Temp & Humidity Sensors Optim                                            | nized libray to match ESP32 requirements. Last char                                                                          | nges: Use                        |
| Grove Temperature And Humidity Sen<br>Arduino library to control Grove Temp                                                                                      | sor by Seeed Studio<br>erature And Humidity Sensor. it con                             | tains chip DHT11 AM2302. This temperature & bu                                                                               | midity                           |
|                                                                                                    |                                                                                        |                                                                                                    | Close                            |

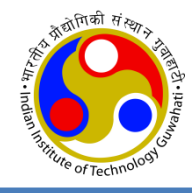

• After installing the DHT library from Adafruit, install "Adafruit Unified Sensor" libraries.

| Adafruit TSL2561 by Adafruit<br>Unified sensor driver for Adafruit's TSL2561 breakouts Unified sensor driver for Adafruit's TSL2561 breakouts<br>More info                    |                               |          |  |  |  |
|----------------------------------------------------------------------------------------------------|-------------------------------|----------|--|--|--|
|                                                                                                    | Version 1.0.3 ᅌ               | Install  |  |  |  |
| Adafruit Unified Sensor by Adafruit Version 1.0.3 INSTALLED<br>Required for all Adafruit Unified Sensor based libraries. A unified sensor abstraction layer used<br>More info | l by many Adafruit sensor lit | vraries. |  |  |  |
|                                                                                                    |                               | Close    |  |  |  |

- There exist other methods for installing libraries
  - Importing a .zip Library
    - Sketch --> Include Library --> Add .Zip Library
  - Manual Installation of Library
    - Download the library as .Zip --> extract it
    - Place the files in File --> Preferences --> Sketchbook location
    - Restart Arduino IDE

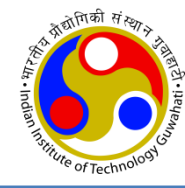

## **MCU Programming**

## **ESP8266 with Local Server**

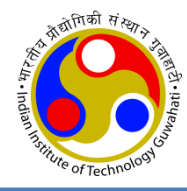

For ESP5, write the following code in the Arduino IDE and save as **Local\_Server\_ESP1.ino** Install **ThingSpeak.h** library. Change the **red colored text** in code according to your setup.

```
#include <ESP8266WiFi.h>//Including ESP8266 library#include<ESP8266WebServer.h>//Including ESP8266WebServer library for web server#include<ThingSpeak.h>//Including ThingSpeak libraryIPAddress IP(192,168,4,15);//Static IP address of local serverIPAddress gateway(192,168,4,1);//Gateway of the networkIPAddress mask(255, 255, 255, 0);//Subnet mask of the networkWiFiClient client;WiFiServer server(80);unsigned long myChannelNumber = 819306;//Replace with channelID of ThingSpeak channel ID
```

const char \* myWriteAPIKey = "SW7ENB9IAXJT3STP"; //Replace WriteAPIKey of channel

```
const char* softAPssid = "ESP1_Server";
const char* password = "12345678";
```

const char\* wifissid = "Tenda\_8060A0"; const char\* pass = "12345678";

//SSID of the hotspot of ESP8266 acting as local server
//Password of the hotspot of ESP8266 acting as local server

//Replace with SSID of WIFI router providing internet access
//Password of WIFI router providing internet access

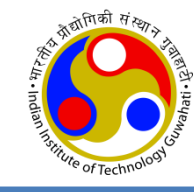

#### void setup() {

```
WiFi.mode(WIFI AP STA);
                                        //station mode and access point mode both at the same time
Serial.begin(9600);
                                        //Serial communication at baud rate of 9600 for debugging purpose
delay(100);
Serial.println(WiFi.getMode());
Serial.print("Configuring SoftAP....");
Serial.println(WiFi.softAPConfig(IP, gateway, mask)? "Ready" : "Failed");
delay(10);
Serial.println("Setting SoftAP...");
Serial.println(WiFi.softAP(softAPssid, password));
delay(10);
                                                                         •
Serial.println(WiFi.softAPIP());
delay(500);
WiFi.begin(wifissid, pass);
while(WiFi.status()!=WL CONNECTED) {
 Serial.print(".");
 delay(500);
Serial.print("Connected to Wifi with ssid ");
Serial.println(wifissid);
Serial.print("WiFi IP address: ");
Serial.println(WiFi.localIP());
                                        // WIFI router IP address
ThingSpeak.begin(client);
server.begin();
                                        //Start local server
```

- Two functions exist in the programme: setup () and loop ()
  - **setup():** This function runs once when FSP first boots
  - **loop():** This function reads the LDR sensor value and connects to local server then send sends data to local server

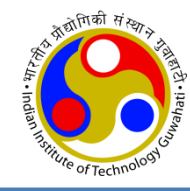

```
void loop() {
   Serial.printf("Stations connected = %d\n", WiFi.softAPgetStationNum());
   WiFiClient client = server.available(); //Waiting for the incoming data if client is ready to send
   if (!client) {return;}
   String select_fun = client.readStringUntil('\r'); //Reads the ESP8266 ID (of clients)
   if(select_fun=="5") { //If ESP5 sends the data
    String temp = client.readStringUntil('\r'); //Reads the temperature value
    String Humidity = client.readStringUntil('\r'); //Reads the humidity value
```

//Upload the temp value to ThingSpeak server as first field of channel

ThingSpeak.writeField(myChannelNumber, **1**, temp, myWriteAPIKey); delay(15000); //Wait for 15 sec after one entry //Upload the humidity value to ThingSpeak server as second field of channel

```
ThingSpeak.writeField(myChannelNumber, 2, Humidity, myWriteAPIKey);
Serial.print("Temperature: ");
Serial.print(temp);
Serial.print(" degree celsius, Humidity: ");
Serial.print(Humidity);
Serial.print("%. ");
Serial.println("Sent to ThingSpeak Server...");
```

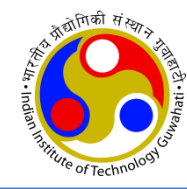

```
//If ESP2 sends the data
if(select fun=="2") {
    String LDRval = client.readStringUntil('r');
                                                       //Reads light sensor value
                           //Upload the light sensor value to ThingSpeak server as third field of channel
    ThingSpeak.writeField(myChannelNumber, 3, LDRval, myWriteAPIKey);
    Serial.print("LDR sensor data value: ");
    Serial.println(LDRval);
    Serial.println("Sent to ThingSpeak Server...");
if(select fun=="3") {
                                                       //If ESP3 sends the data
    String pulseRate = client.readStringUntil('\r');
                                                       //Reads pulse rate
                            //Upload the pulse rate to ThingSpeak server as fourth field of channel
    ThingSpeak.writeField(myChannelNumber, 4, pulseRate, myWriteAPIKey);
    Serial.print("Pulse rate: ");
    Serial.print(pulseRate);
    Serial.println(" BPM. Sent to ThingSpeak Server..");
  if(select fun=="4"){
                                                       //If ESP4 sends the data
    String Vibval = client.readStringUntil('r');
                                                      //Reads vibration sensor data
                           //Upload the vibration sensor data value to ThingSpeak server as fifth field of channel
    ThingSpeak.writeField(myChannelNumber, 5, Vibval, myWriteAPIKey);
    Serial.print("Vibration Sensor data: ");
    Serial.print(Vibval);
    Serial.println(" Sent to ThingSpeak server..");
  delay(15000);
                           //waits for 15 secs after each transmission
```

## **ESP8266 with LDR Sensor**

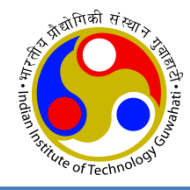

#### For ESP2, write the following code in the Arduino IDE and save as LDR\_client.ino

```
#include<ESP8266WiFi.h> // Including ESP8266 library
char ssid[]="ESP1_Server"; //Network ssid of hotspot of local server
char pass[]="12345678"; //Password of hotspot of local server
int val;
int LDRpin = A0; //LDR Pin Connected to A0 pin
IPAddress server(192,168,4,15); // IP address of local server
WiFiClient client;
```

- Change the IP address of Local Server (i.e. ESP1)
- Change the SSID and Password of WiFi AP hosted in Local Server
- Two functions exist in the programme: setup () and loop ()
  - **setup():** This function runs once when ESP first boots
  - **loop():** This function reads the LDR sensor value and connects to local server then send sends data to local server

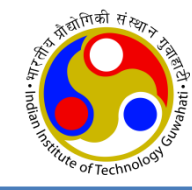

#### void setup()

{

```
Serial.begin(9600);
                                  // Serial communication at baud rate of 9600 for debugging purpose
delay(10);
WiFi.mode(WIFI STA);
                                  // ESP8266 in station mode
Serial.print("Connecting to ");
Serial.println(ssid);
WiFi.begin(ssid, pass);
Serial.println();
while (WiFi.status() != WL CONNECTED)
  Serial.print(".");
  delay(500);
Serial.println();
Serial.println("WiFi connected");
Serial.print("LocalIP:"); Serial.println(WiFi.localIP());
Serial.println("MAC:" + WiFi.macAddress());
Serial.print("Gateway:"); Serial.println(WiFi.gatewayIP());
Serial.print("AP MAC:"); Serial.println(WiFi.BSSIDstr());
```

// MAC address of access point

}

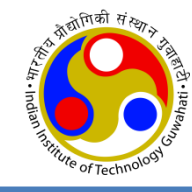

#### void loop()

```
val = analogRead(LDRpin);
if(client.connect(server,80))
{
    client.print("2\r");
    Serial.print("LDR sensor value: ");
    Serial.println(val);
    String LDRval = String(val);
    LDRval += "\r";
    client.print(LDRval);
    Serial.println("Sent to Local Server..");
    delay(15000);
  }
  client.stop();
}
```

// Reads the light sensor value
// Connect to local server

// before sending data first send ESP8266 ID as 2

// Add end delimiter
// Send to local server

## **ESP8266 with Pulse Sensor**

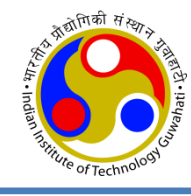

```
#define pulsePin A0
                                  // Pulse sensor input pin A0
#include<ESP8266WiFi.h>
                                  // Including ESP8266 library
char ssid[] = "ESP1 Server";
                                  // Replace with SSID of hotspot of local server
char pass[] = "12345678";
                                  // Replace with password of hotspot of local server
 IPAddress server(192,168,4,15); // IP address of local server
                                                                               For ESP3, write the
WiFiClient client:
                                                                               following code in the
int rate[10];
                                  // array to hold last ten IBI value
                                                                               Arduino IDE and save as
unsigned long sampleCounter = 0; // used to determine pulse timing
                                                                               Pulse client.ino
unsigned long lastBeatTime = 0; // used to find IBI
unsigned long lastTime = 0, N;
int BPM = 0;
                       // int that holds raw analog in 0. updated every 2mS
                      // int that holds time interval between beats! Must be seeded!
int IBI = 0;
                      // used to find peak in pulse wave, seeded
int P = 512;
int T = 512;
                      // used to find trough in pulse wave, seeded
int thresh = 512:
                      // used to find instant moment of heart beat, seeded
int amp = 100;
                      // used to hold amplitude of pulse waveform, seeded
int Signal;
                      // holds incoming raw data
boolean Pulse = false:
                                  // "True" when heartbeat is detected. "False" when not a "live beat".
boolean firstBeat = true;
                                  // used to seed rate array so we startup with reasonable BPM
                                  // used to seed rate array so we startup with reasonable BPM
boolean secondBeat = true;
boolean QS = false;
                                  // Becomes true when ESP8266 finds a beat
```

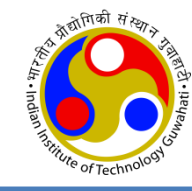

#### void setup()

```
Serial.begin(9600);
                                   // Serial communication at baud rate of 9600 for debugging purpose
delay(10);
WiFi.mode(WIFI STA);
                                   // ESP8266 in station mode
Serial.print("Connecting to ");
Serial.println(ssid);
WiFi.begin(ssid, pass);
Serial.println();
while (WiFi.status() != WL CONNECTED)
 Serial.print(".");
 delay(500);
Serial.println();
Serial.println("WiFi connected");
Serial.print("LocalIP:"); Serial.println(WiFi.localIP());
Serial.println("MAC:" + WiFi.macAddress());
Serial.print("Gateway:"); Serial.println(WiFi.gatewayIP());
Serial.print("AP MAC:"); Serial.println(WiFi.BSSIDstr());
                                                           // MAC address of access point
```

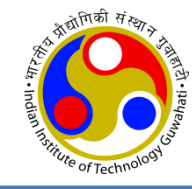

#### void loop(){

```
if (QS == true){
   if (client.connect(server, 80)){
    client.print("3\r");
    String pulseRate = String(BPM);
    pulseRate +="\r";
    Serial.print("Pulse rate: ");
    Serial.print(BPM);
    Serial.println(" BPM.");
    client.print(pulseRate);
    Serial.println("Sent to local server..");
   QS = false;
   client.stop();
   delay(15000);
 else if(millis() >= (lastTime + 2)) {
   readPulse();
   lastTime = millis();
```

//if ESP8266 finds a beat
// Connect to local server
// before sending data first send ESP8266 ID as 3
// Convert into string
// Add "r" as end delimiter

// send data to local server

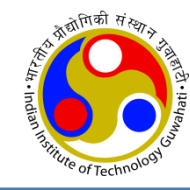

```
void readPulse() {
 Signal = analogRead(pulsePin);
                                         //Read pulse sensor value
                                         // Keeps track of the time in mS
 sampleCounter += 2;
 int N = sampleCounter - lastBeatTime; // Monitor the time since the last beat to avoid noise
                                         // find the peak and trough of the pulse wave
 detectSetHighLow();
                                          // Now it's time to look for the heart beat
                                          // signal surges up in value every time there is a pulse
 if(N > 250){
                                          // avoid high frequency noise
   if((Signal > thresh) \&\& (Pulse == false) \&\& (N > (IBI/5)*3))
    pulseDetected();
 if (Signal < thresh && Pulse == true) {
   Pulse = false:
   amp = P - T;
                                                      void detectSetHighLow() {
   thresh = amp / 2 + T;
                                                        if (Signal < thresh && N > (IBI/5)^* 3)
   P = thresh;
                                                                    // avoid dichrotic noise by waiting 3/5 of last IBI
   T = thresh;
                                                          if (Signal < T) {
                                                                                  // T is the trough
 if (N > 2500) {
                                                            T = Signal;
                                                                                 // Keep track of lowest point in pulse wave
   thresh = 512;
   P = 512;
   T = 512;
                                                        if (Signal > thresh && Signal > P) // thresh condition helps avoid noise
   lastBeatTime = sampleCounter;
   firstBeat = true;
                                                           P = Signal;
                                                                                  // P is the peak
   secondBeat = true;
                                                                                  // Keep track of highest point in pulse wave
```

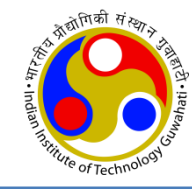

#### void pulseDetected()

```
// set the pulse flag when there is a pulse
Pulse = true;
IBI = sampleCounter - lastBeatTime; // time between beats in mS
lastBeatTime = sampleCounter; //keep track of time for next pulse
                         // if it's the first time beat is found
if (firstBeat)
                                                                       BPM = 60000 / runningTotal;
                                                                      // how many beats can fit into a minute? that's BPM!
                         //clear firstBeat flag
 firstBeat = false:
                                                                      QS = true;
 return;
                                                                      if (client.connect(server, 80)) //Connects to local server
if (secondBeat)
                         // if this is second beat
                                                                        client.print("3\r");
                                                                                 //before sending the data sends ESP8266 ID as 3
  secondBeat = false; // clear secondBeat flag
                                                                        String pulseRate = String(BPM);
  for (int i = 0; i <= 9; i++)
                                                                                 // Converting integer data into string
                                                                        pulseRate +="\r";
   rate[i] = IBI;
                                                                                 // Add end Delimiter "r" in the data
                                                                        Serial.print("Pulse rate: ");
                                                                        Serial.print(BPM);
word runningTotal = 0; // clear the runningTotal variable
                                                                        Serial.println(" BPM.");
for (int i = 0; i <= 8; i++) //Shift data in the rate array
                                                                        client.print(pulseRate);
                                                                                                    //sends data to locals server
                                                                        Serial.println("Sent to local server..");
 rate[i] = rate[i + 1]; // and drop the oldest IBI value
 runningTotal += rate[i]; // add up the 9 oldest IBI value
                                                                      client.stop();
                                                                      delay(15000);
rate[9] = IBI;
                      // add the latest IBI to the rate array
                                                                                  // Wait for 15 seconds after each transmission
runningTotal += rate[9]; //add the latest IBI to runningTotal
                                                                    }
runningTotal /= 10;
                          // average the last 10 IBI values
```

## ESP8266 with Vibration Sensor

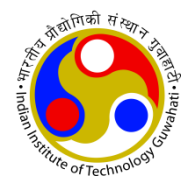

#### For **ESP4**, write the following code in the Arduino IDE and save as **Vibration\_client.ino**

| <pre>#include <esp8266wifi.h></esp8266wifi.h></pre> |  |
|-----------------------------------------------------|--|
| #define vib A0                                      |  |

```
char ssid[] = "ESP1 Server";
char pass[] = "12345678";
```

IPAddress server(192,168,4,15); // IP address of local server WiFiClient client;

// Including ESP8266 library // sensor input from A0 pin of ESP8266

//Replace with SSID of hotspot of local server // Replace with password of hotspot of local server

- Change the IP address of Local Server (i.e. ESP1) ٠
- Change the SSID and Password of WiFi AP hosted in Local Server

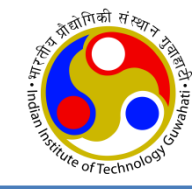

#### void setup(){

```
// Serial communication at baud rate of 9600 for debugging purpose
Serial.begin(9600);
delay(10);
                                 // Input of vibration sensor
pinMode(vib, INPUT);
WiFi.mode(WIFI STA);
                                 // ESP8266 as station mode
Serial.print("Connecting to ");
Serial.println(ssid);
WiFi.begin(ssid, pass);
Serial.println();
while (WiFi.status() != WL CONNECTED) {
  Serial.print(".");
  delay(500);
Serial.println();
Serial.println("WiFi connected");
Serial.print("LocalIP:"); Serial.println(WiFi.localIP());
                                                         // IP address of local server
Serial.println("MAC:" + WiFi.macAddress());
Serial.print("Gateway:"); Serial.println(WiFi.gatewayIP());
Serial.print("AP MAC:"); Serial.println(WiFi.BSSIDstr()); // MAC address of access point
```

}

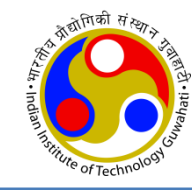

```
void loop(){
  int val = analogRead(vib);
                                    // Reads the sensor value
  if(client.connect(server,80))
                                    //connects to local server
   client.print("4\r");
                                     // Before sending the data sends ESP8266 ID as 4
   Serial.print("Vibration sensor value: ");
   Serial.println(val);
   String data = String(val);
                                    // Converting integer data into string type
   data += "\r";
                                    // Add end delimiter "r" in the data
   client.print(data);
                                    // sends sensor data to local server
   Serial.println("Sent to Local server..!!");
   delay(15000);
                                                 // After each transmission wait for 15 seconds
   client.stop();
```

## **ESP8266 with DHT11 Sensor**

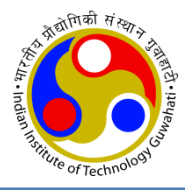

For ESP5, write the following code in the Arduino IDE and save as Temp\_Humidity\_Client.ino

| #include <dht.h><br/>#include<esp8266wifi.h><br/>#define DHTPIN 0</esp8266wifi.h></dht.h> | //Including temperature and Humidity sensor library<br>//Including ESP8266 library<br>// D3 pin of ESP8266    |
|-------------------------------------------------------------------------------------------|----------------------------------------------------------------------------------------------------|
| char ssid[] = "ESP1_Server";<br>char pass[] = "12345678";                                 | <pre>//Replace with ssid of hotspot of local server // Replace with password of hotspot of local server</pre> |
| IPAddress server( <mark>192,168,4,15</mark> );<br>WiFiClient client;                      | // Static IP address of local server. Replace whatever you want.                                              |
| DHT dht(DHTPIN, DHT11);                                                                   | // Data of DHT11 sensor in D3 pin of ESP8266                                                                  |

- Change the IP address of Local Server (i.e. ESP1)
- Change the SSID and Password of WiFi AP hosted in Local Server
- Install the DHT11 library and Adafruit Unified Sensor library for DHT11 sensor

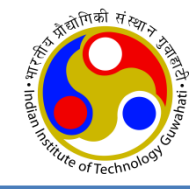

#### void setup() {

```
//serial communication at baud rate of 9600 for debugging purpose
Serial.begin(9600);
delay(10);
                                 // start Temperature and Humidity sensor
dht.begin();
                                 // ESP8266 mode as station mode
WiFi.mode(WIFI STA);
Serial.print("Connecting to ");
Serial.println(ssid);
WiFi.begin(ssid, pass);
Serial.println();
while (WiFi.status() != WL CONNECTED) {
 Serial.print(".");
 delay(500);
Serial.println();
Serial.println("WiFi connected");
Serial.print("LocalIP:"); Serial.println(WiFi.localIP());
Serial.println("MAC:" + WiFi.macAddress());
Serial.print("Gateway:"); Serial.println(WiFi.gatewayIP());
Serial.print("AP MAC:"); Serial.println(WiFi.BSSIDstr()); // MAC address of access point
```

}

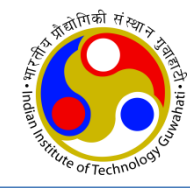

```
void loop() {
  float h = dht.readHumidity();
                                          // Read Humidity value from sensor
  float t = dht.readTemperature();
                                          // Read temp value from sensor
  if(isnan(h) || isnan(t)) {
    Serial.println("Failed to read from DHT sensor");
                                                                      // Error message
    return;
  if(client.connect(server,80))
                                          // Connect to local server
    client.print("5\r");
                                          // before sending the data first send ESP8266 ID as 5
    String temp = String(t);
    temp += "r";
                                          // Add "r" as end delimiter
    client.print(temp);
                                          // send temperature to local server
    Serial.print("Temperature: ");
    Serial.print(t);
    Serial.print(" degree celsius, Humidity: ");
    Serial.print(h);
    Serial.print("%. ");
    String humidity = String(h);
    humidity += "\r";
                                          // Add "r" in data as end delimiter
    client.print(humidity);
                                          // send to Local server
    Serial.println("Sent to local server ");
    delay(15000);
                                          // delay of 15sec after each transmission
  client.stop();
```

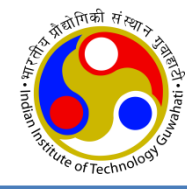

## **Code Compilation and Upload**

## **Code Compilation**

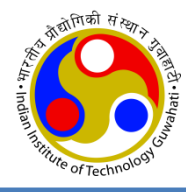

temp\_client | Arduino 1.8.9 **†** Ø op client 1 #include<DHT.h> //Including temperature and Humidity sensor library 2 #include<ESP8266 library Compile Button 3 4 char sstal = ESPOZOD; //Replace with ssid of hotspot of local server 5 char pass = "12345678"; // Replace with password of hotspot of local server 6 7 IPAddress server(192,168,4,15); // IP address of local server 8 WiFiClient client; 9 // D3 pin of ESP8266 10 #define DHTPIN 0 11 DHT dht(DHTPIN, DHT11); // Data of DHT11 sensor in D3 pin of ESP8266 12 13 void setup(){ Serial.begin(9600); //serial communication at baud rate of 9600 for debugging purpos 14 15 delay(10); dht.begin(); // start Temperature and Humidity sensor 16 WiFi.mode(WIFI\_STA); // ESP8266 mode as station mode 17 Serial.print("Connecting to "); 18 19 Serial.println(ssid); 20 WiFi.begin(ssid,pass); Serial println(); 21 while (WiFi state () I- WI CONNECTED) 22 Done compiling. Sketch uses 276220 bytes (26%) of program storage space. Maximum is 1044464 bytes. Global variables use 27012 bytes (32%) of dynamic memory, leaving 54908 bytes for local va cfpShers (most compatible), 4M (no SPIFFS), v2 Lower Memory, Disabled, None, Only Sketch, 115200 on /dev/cu.SLAB\_USBtoUART2

Compilation successful message in bottom left corner.

## **Code Uploading**

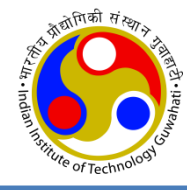

- Plug in the ESP8266 boards one by one to PC/Laptop via USB cable
- Go to Tool menu, select Board "NodeMCU 1.0 (ESP-12E Module)" and Port "COM3".
- Open the corresponding code and do uploading code in Node MCU.

Note: If COM port is not detected automatically then it is needed to install. Download port drivers from the given link and then install and then restart the system:

https://www.silabs.com/pro ducts/developmenttools/software/usb-to-uartbridge-vcp-drivers

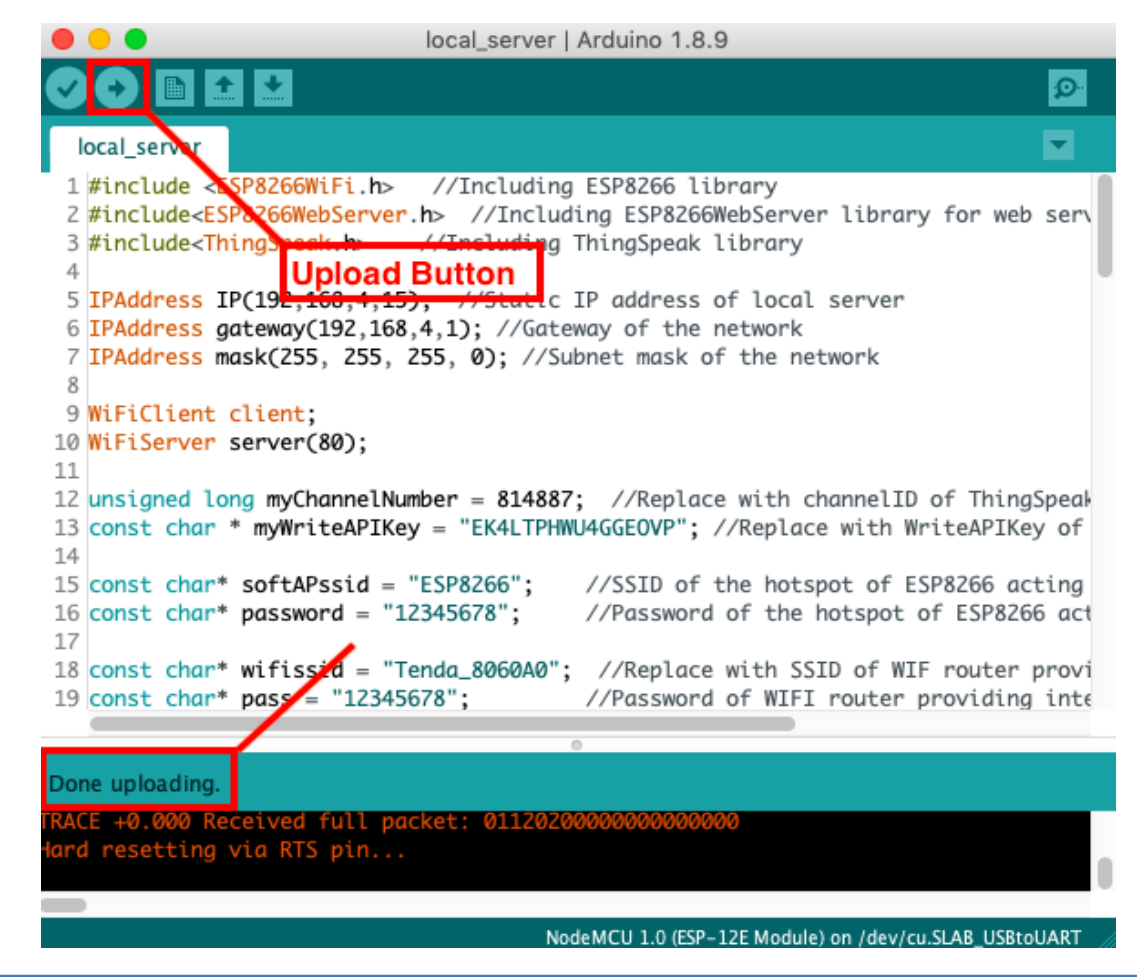

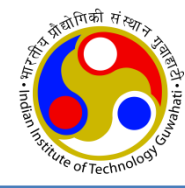

## **Observe Outputs**

## **Open Serial Monitor**

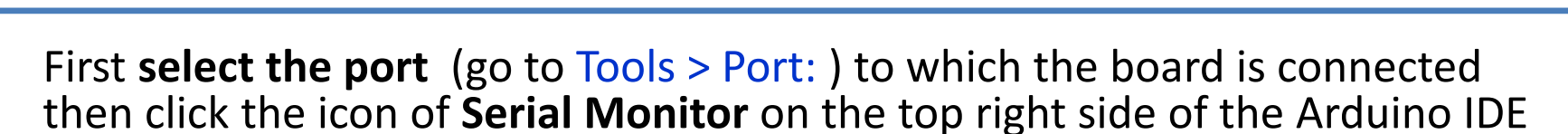

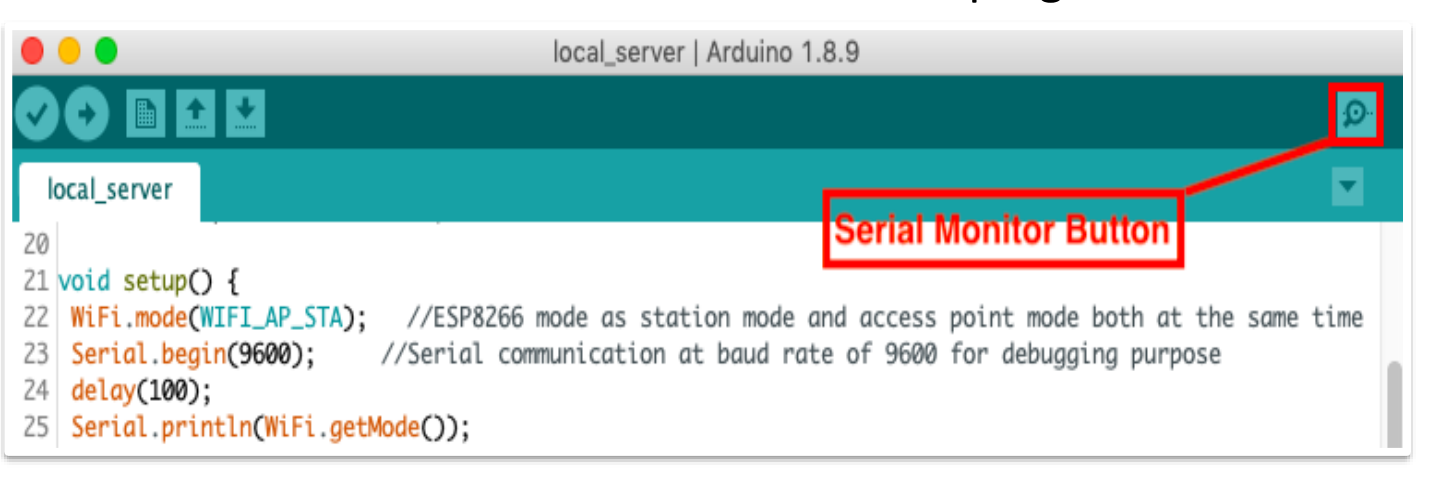

|                                   |                                                                                                    |           |    | Send       |  |
|-----------------------------------|----------------------------------------------------------------------------------------------------|-----------|----|------------|--|
| Serial Monitor<br>of Local Server | 14:39:43.602 -> Stations connected = 4<br>14:39:44.864 -> Vibration Sensor data: 29 Sent to ThingSpeak server<br>14:39:59.873 -> Stations connected = 4<br>14:39:59.907 -> Stations connected = 4<br>14:39:59.907 -> Stations connected = 4<br>14:39:59.945 -> Stations connected = 4<br>14:40:17.586 -> Temperature: 23.30 degree celcius, Humidity: 70.00%. Sent to ThingSpeak Server<br>14:40:32.630 -> Stations connected = 4<br>14:40:32.630 -> Stations connected = 4<br>14:40:32.665 -> Stations connected = 4<br>14:40:32.665 -> Stations connected = 4<br>14:40:32.702 -> Stations connected = 4<br>14:40:32.770 -> Stations connected = 4<br>14:40:32.770 -> Stations connected = 4<br>14:40:32.770 -> Stations connected = 4<br>14:40:32.770 -> Stations connected = 4<br>14:40:32.770 -> Stations connected = 4<br>14:40:32.4148 -> LDR sensor data value: 1024<br>14:40:34.148 -> Sent to ThingSpeak Server | 9600 baud | CI | ear output |  |

۲

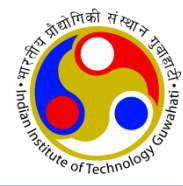

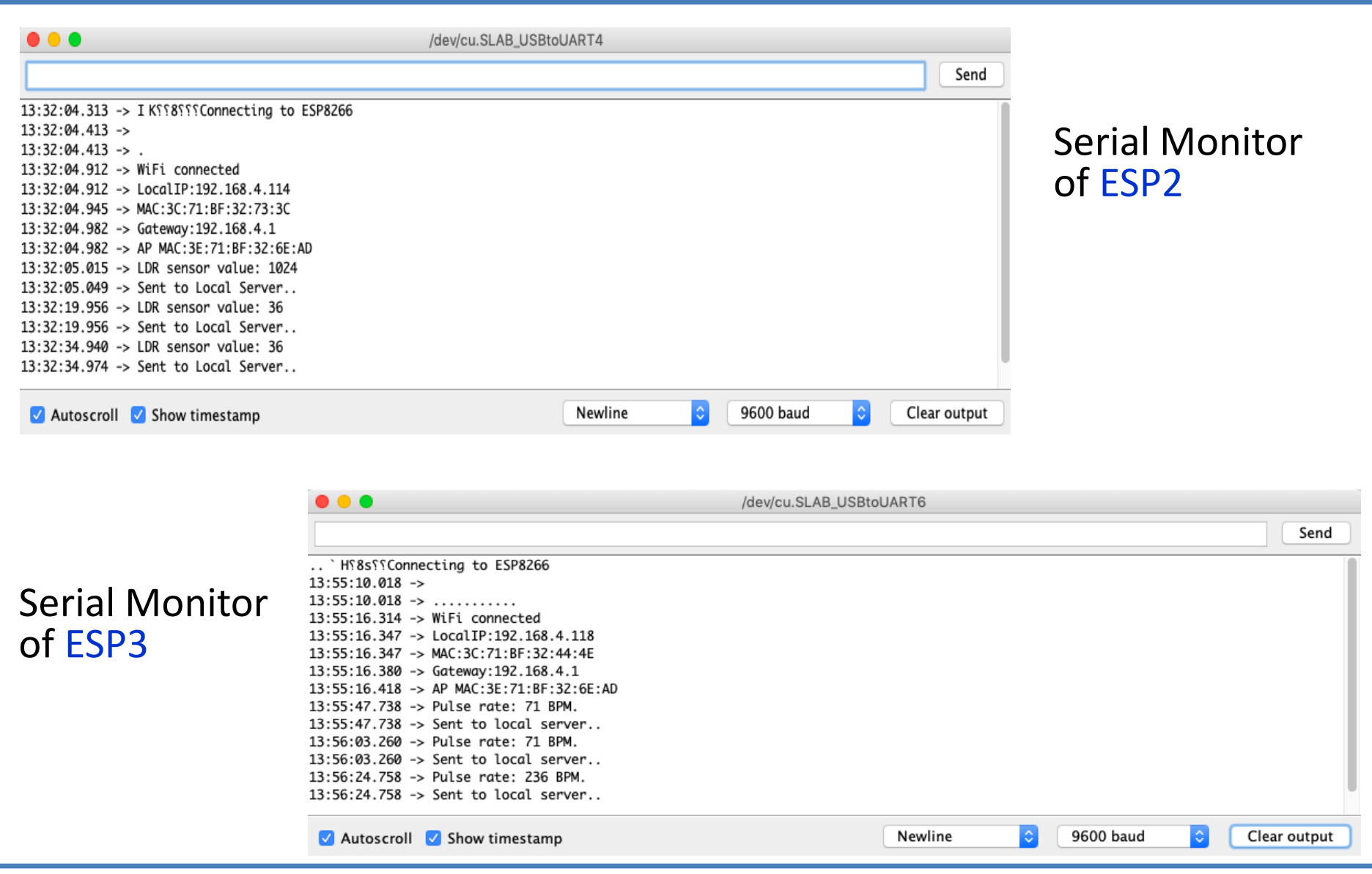

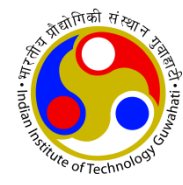

| •••                                                                                                    |                                                | /dev/cu.SLAB_USB                                                                                                    | toUART8                                                                                                    |                                                                                                    |                                                                           |                                                                                                    |                                      |                     |              |
|----------------------------------------------------------------------------------------------------|------------------------------------------------|----------------------------------------------------------------------------------------------------|----------------------------------------------------------------------------------------------------|----------------------------------------------------------------------------------------------------|---------------------------------------------------------------------------|----------------------------------------------------------------------------------------------------|--------------------------------------|---------------------|--------------|
|                                                                                                    |                                                |                                                                                                    |                                                                                                    |                                                                                                    |                                                                           | Send                                                                                                    |                                      |                     |              |
| <pre>{ld0 010  0 \$0 b 00 0 0{00 b00nn0\$nn000 " p00<br/>14:19:56.258 -&gt;<br/>14:20:02.041 -&gt; WiFi connected<br/>14:20:02.074 -&gt; LocalIP:192.168.4.115<br/>14:20:02.074 -&gt; LocalIP:192.168.4.115<br/>14:20:02.109 -&gt; Gateway:192.168.4.1<br/>14:20:02.142 -&gt; AP MAC:3E:71:BF:32:6E:AD<br/>14:20:02.175 -&gt; Vibration sensor value: 29<br/>14:20:02.175 -&gt; Sent to Local server!!<br/>14:20:17.122 -&gt; Sent to Local server!!<br/>14:20:32.108 -&gt; Vibration sensor value: 30<br/>14:20:32.108 -&gt; Vibration sensor value: 1013<br/>14:20:32.142 -&gt; Sent to Local server!!<br/>14:20:47.104 -&gt; Vibration sensor value: 30</pre> | с\$ {lpOnD                                     | 0100 #n01100                                                                                                    | p 00nN0 100d`0 oo\$                                                                                                    | o{000N #0\$r00n #                                                                                                    | ¥ 0 \$0 0 1\$0                                                            | 00n0 00                                                                                                    |                                      | Serial I<br>of ESP4 | Monitor<br>4 |
| Autoscroll Show timestamp                                                                                                    |                                                |                                                                                                    | Newline                                                                                                    | 9600 baud                                                                                                    | •                                                                         | Clear output                                                                                                 |                                      |                     |              |
| Serial Monitor<br>of ESP5                                                                                                    | ■ ■ ■ ■<br>■ ■ ■ ■ ■<br>■ ■ ■ ■ ■<br>■ ■ ■ ■ ■ | <pre>\$0 01 00n0 0 0=r0<br/>9 -&gt;<br/>9 -&gt; WiFi connec<br/>3 -&gt; LocalIP:192<br/>3 -&gt; MAC:3C:71:Bi<br/>6 -&gt; Gateway:192<br/>1 -&gt; AP MAC:3E:7<br/>4 -&gt; Temperature<br/>6 -&gt; Temperature<br/>1 -&gt; Temperature<br/>9 -&gt; Temperature<br/>1 -&gt; Temperature<br/>2 -&gt; Temperature<br/>2 -&gt; Temperature</pre> | DConnecting to ESP8<br>ted<br>.168.4.116<br>F:32:70:77<br>.168.4.1<br>I:BF:32:6E:AD<br>: 24.00 degree celci<br>: 24.10 degree celci<br>: 25.00 degree celci<br>: 26.80 degree celci<br>: 27.70 degree celci<br>: 28.20 degree celci | /dev/cu.S<br>266<br>266<br>us, Humidity: 68.<br>us, Humidity: 95.<br>us, Humidity: 90.<br>us, Humidity: 76.<br>us, Humidity: 75. | UAB_USBt<br>00%. Sent<br>00%. Sent<br>00%. Sent<br>00%. Sent<br>00%. Sent | to local set<br>to local set<br>to local set<br>to local set<br>to local set<br>to local set<br>to local set | rver<br>rver<br>rver<br>rver<br>rver | 9600 baud           | Send         |

## **Results & Graphs in Web**

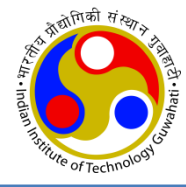

- Open the ThingSpeak page and click on **Channels > My channels**
- Now select the channel that is created for this experiment (In this case 'Monitoring Four Sensors in Star Topology').

| <ul> <li>nttps://tningspeak.com/c</li> </ul> | nanneis                           |            |                 |                  |              |                                                                                                    |                                |                                          |                                |         |  |
|----------------------------------------------|-----------------------------------|------------|-----------------|------------------|--------------|----------------------------------------------------------------------------------------------------|--------------------------------|------------------------------------------|--------------------------------|---------|--|
| <b>□</b> , ThingSpeak™                       | Channels <del>-</del>             | Apps 🗸     | Community       | Support 🗸        |              |                                                                                                    | Commercial Use                 | How to Buy                               | Account <del>-</del>           | Sign Ou |  |
| My Channel                                   | S                                 |            |                 |                  |              |                                                                                                    | Help                           |                                          |                                |         |  |
| New Channel                                  | Sea                               | rch by tag |                 |                  |              | Q                                                                                                    | Collect data<br>from anoth     | a in a ThingSpeak<br>er channel, or froi | channel from a o<br>m the web. | device, |  |
| Name                                         | Name                              |            |                 |                  | Updated      |                                                                                                    | Click <b>New (</b><br>channel. | ak                                       |                                |         |  |
| ▲ Temperature & I                            | Temperature & Humidity Monitoring |            | 2019-07-09      | 2019-07-09 06:44 |              | Click on the column headers of the table to sort by the<br>entries in that column or click on a tag to show |                                |                                          |                                |         |  |
| Private Public Settings                      | Sharing API                       | Keys Data  | Import / Export |                  |              |                                                                                                    | channels w                     | with that tag.                           |                                |         |  |
| Monitoring Four                              | sensors in S                      | tar Topol  | .ogy            | 2019-07-09       | 2019-07-09 1 | 1:30                                                                                                    | data.                          | cate channets, e                         | xptore and trans               | ionni   |  |
| Private Public Settings                      | Sharing API                       | Keys Data  | Import / Export |                  |              |                                                                                                    | Learn more                     | about ThingSpe                           | ak Channels.                   |         |  |
| LED Control fror                             | n Web                             |            |                 | 2019-07-12       | 2019-07-12 0 | 6:53                                                                                                    | Examp                          | oles                                     |                                |         |  |
| Private Public Settings                      | Sharing API                       | Keys Data  | Import / Export |                  |              |                                                                                                    | • Arduir<br>• Arduir           | io<br>io MKR1000                         |                                |         |  |

- ESP8266
- Raspberry Pi
- Netduino Plus

#### Upgrade

Need to send more data faster?

Need to use ThingSpeak for a commercial project?

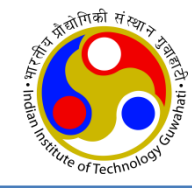

### • click on 'Private View' to see the uploaded data

Э https://thingspeak.com/channels/819306/private\_show **□** ThingSpeak<sup>™</sup> Community Channels -Apps -Support -Commercial Use How to Buy Account -Sign Out Private View Public View Channel Settings Sharing API Keys Data Import / Export MATLAB Visualization MATLAB Analysis Add Visualizations Add Widgets Export recent data Channel Stats Created: 28 days ago Last entry: less than a minute ago Entries: 77 Field 1 Chart 🖸 🗘 🖉 🗙 🖸 👂 🖋 🗙 Temperature **Temperature Sensor Data** 28 Temperature 28.20 26 Degree 15. Jul 22. Jul 29. Jul 5. Aug Date a few seconds ago ThingSpeak.com

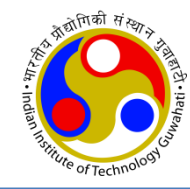

#### • Temperature and Humidity

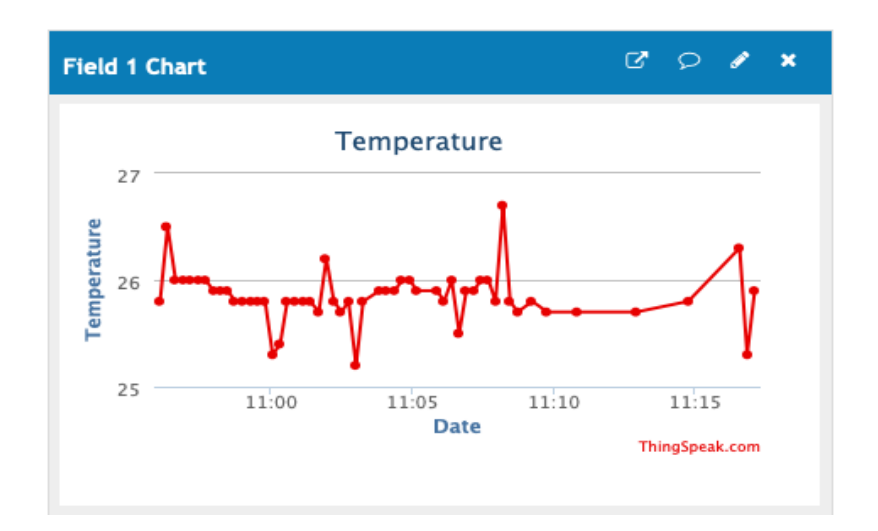

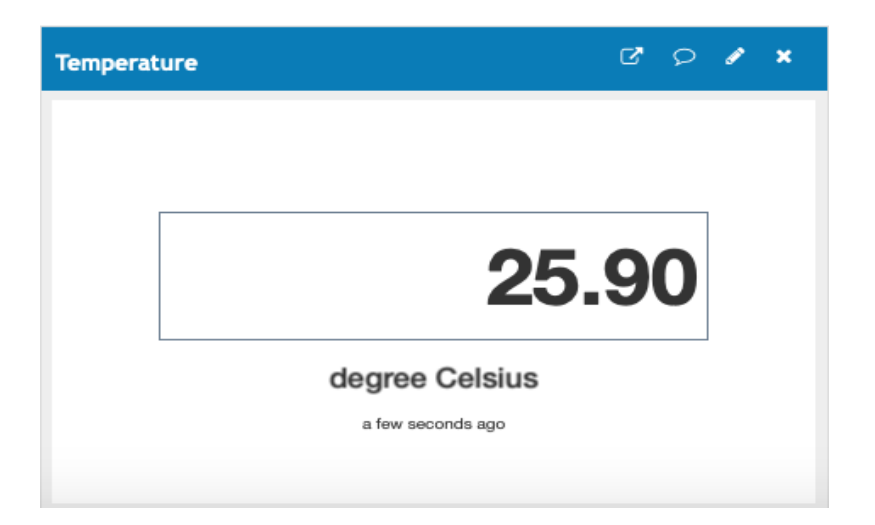

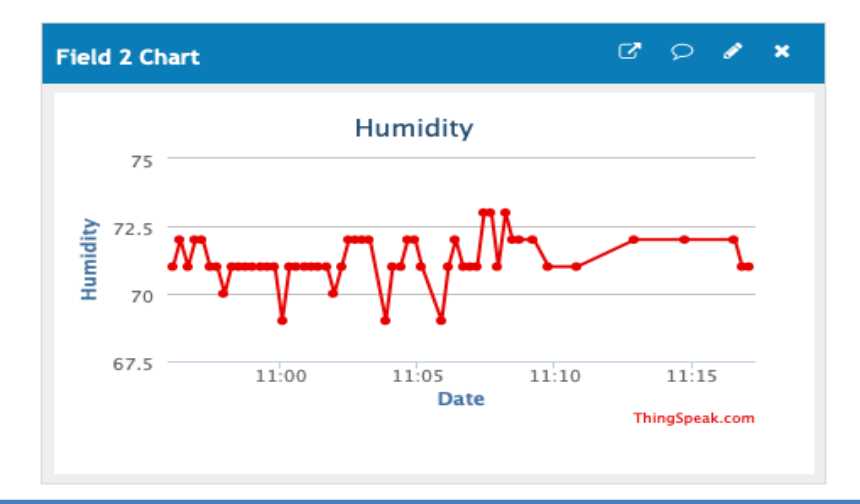

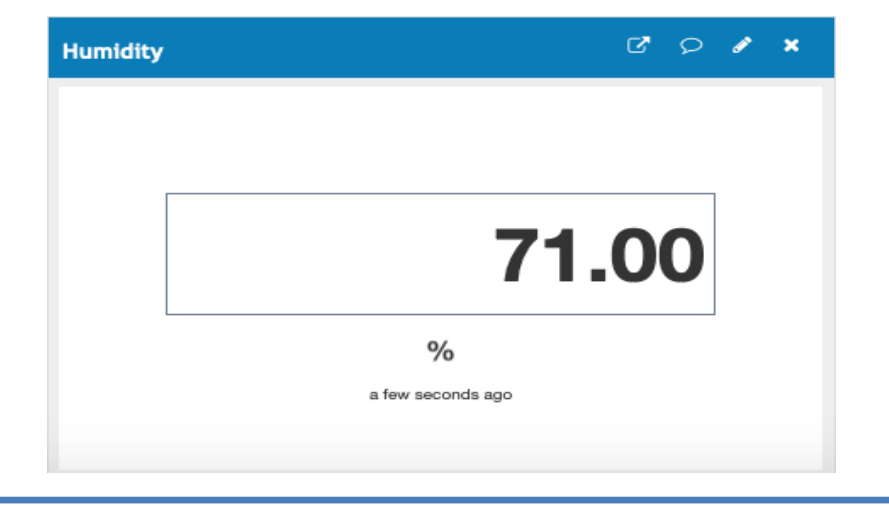

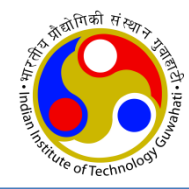

#### Light Sensor

#### **Pulse Sensor**

#### **Vibration Sensor**

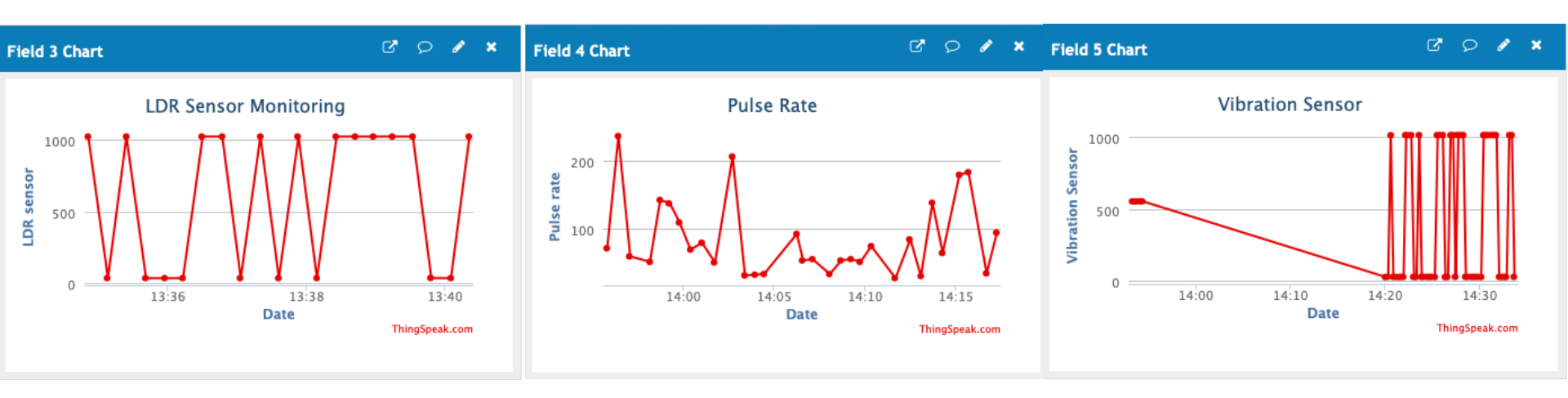

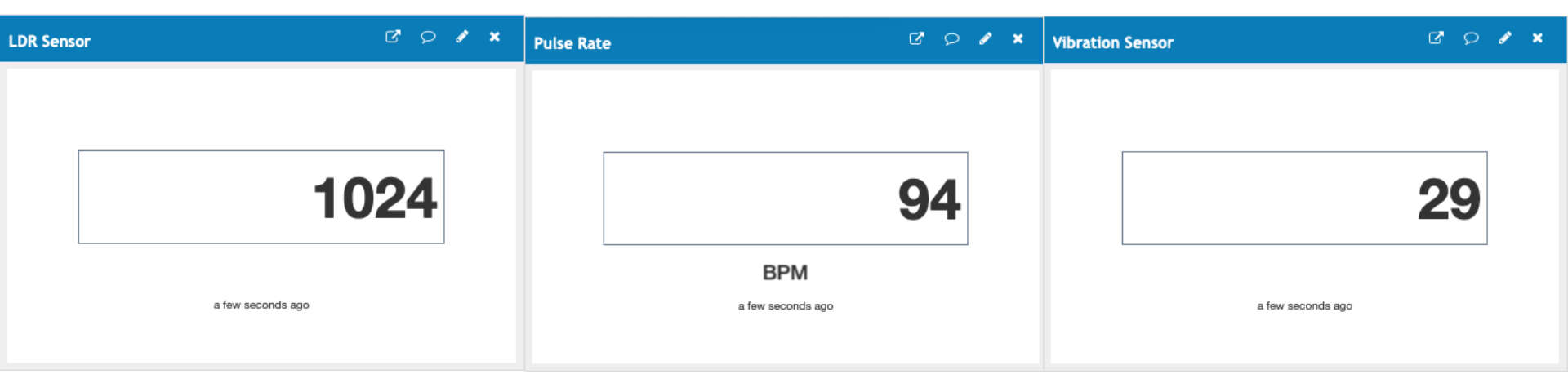

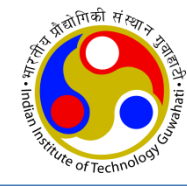

# Thanks!

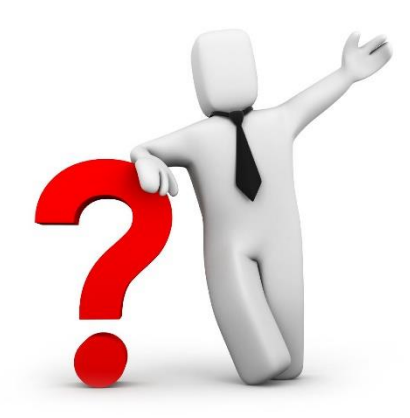